# 2025 AUTODESK - FUSION 360 BASE FORMATEUR : STEPHANE COECKELBERGHS

Produits v Assistance v Apprentissage v Communauté v

📙 Fusion 🛛 Pour les équipes  $\mathbb{P}$ ar rôle  $\checkmark$  Cas d'utilisation  $\checkmark$ 

Extensions ~

# Autodesk Fusion : plus qu'un logiciel de CAO, c'est l'avenir de la conception et de la fabrication

Transformez le processus de développement des produits de votre équipe avec Fusion, une solution unique qui intègre la conception, la fabrication, l'électronique et la gestion des données.

🛓 Télécharger un essai gratuit

Contactez notre équipe commerciale. 📋 Appeler +33 1 87 16 13 45

# **Acheter Autodesk Fusion**

# SÉLECTIONNEZ UNE DURÉE

☆ 34 % d'économie par rapport au prix mensuel

| 3 ans                | 1 an                       |    | 1 mois |
|----------------------|----------------------------|----|--------|
| 2 280 €              | 762 €                      |    | 96 €   |
| Payez annuellement ☆ | Offre la plus<br>populaire | 27 |        |

762 E par an pour 1 utilisateur (TVA estimée incluse)

#### AJOUTER AU PANIER

Cartes de crédit et de débit, PayPal et prélèvements automatiques (SEPA) acceptés. 🕦

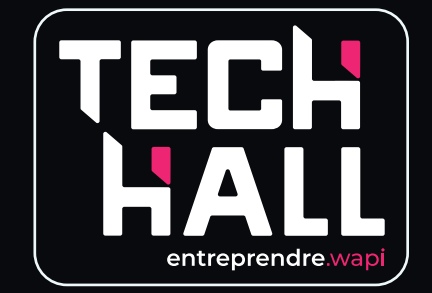

Profitez du prix en vigueur pendant 3 ans Si vous utilisez occasionnellement un produit, payez à l'usage avec Flex Profitez d'une garantie de remboursement de 30 jours Découvrez d'autres raisons d'acheter auprès d'Autodesk

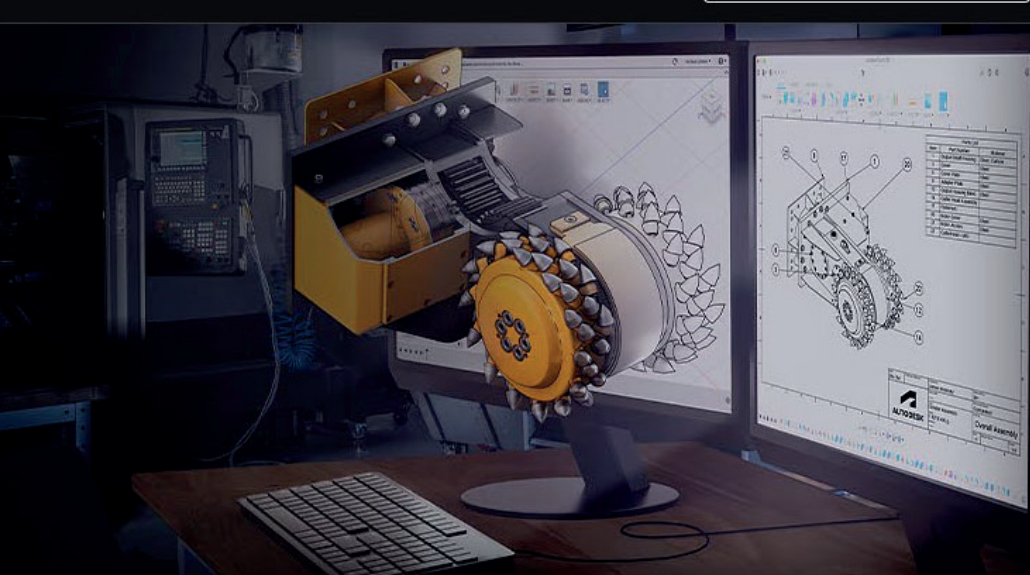

>

# A PRÉSENTATION

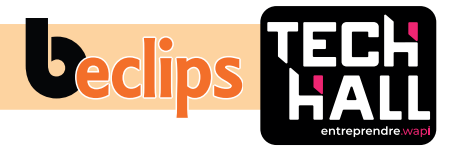

# Espaces de travail

Fusion 360 propose six espaces de travail et vous pouvez passer de l'un à l'autre. Chacun dispose de son propre ensemble d'outils et de fonctions

- **DESIGN (CONCEPTION) :** Permet de dessiner des modèles et des surfaces en 3D en utilisant les outils esquisses, extrusions, rotations et de nombreux autres outils standard en CAO.
- **GENERATIVE DESIGN (CONCEPTION GÉNÉRATIVE)** : Découvrez de nouvelles conceptions qui réduisent le poids, augmentent l'intégrité structurelle et prolongent la durabilité.
- **RENDER (RENDU DE PRÉSENTATION)** : Génère des rendus photoréalistes des composants et des produits.
- **ANIMATION :** Anime des assemblages pour vérifier qu'ils fonctionnent comme prévu ou pour montrer leurs fonctionnalités à des prospects.
- **SIMULATION :** Des analyses de contraintes sont réalisées par ingénierie assistée par ordinateur au niveau de la conception pour s'assurer de la résistance aux conditions de fonctionnement.
- MANUFACTURE (FABRICATION) : La fabrication assistée par ordinateur (FAO) fournit une aide à la fabrication sur diverses machines outils numériques, comme les fraiseuses et les tours CNC, les dispositifs à découpe laser ou par jet d'eau.
- **DRAWING (DESSIN TECHNIQUE) :** Réalisation de dessins techniques pour la fabrication dans un atelier de machines manuelles tradi-

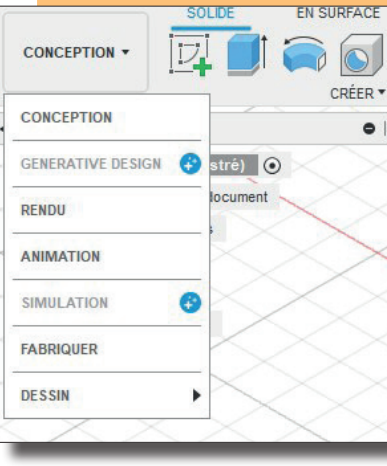

tionnelles ou pour accompagner les codes G (fonctions préparatoires) pour des pièces usinées sur des machines CNC

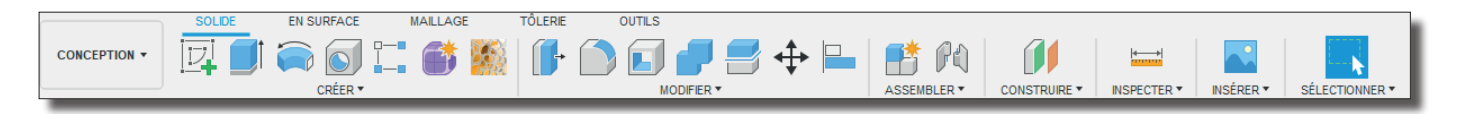

# Barre d'outils

Elle comporte tous les outils et fonctions disponibles dans un espace de travail donné. Dans l'espace de travail de conception, ces outils permettent de créer et de modifier des modèles 3D, des surfaces, des feuilles de métal et des assemblages.

# **Barre d'applications**

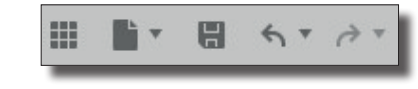

Elle permet à l'utilisateur d'ouvrir des projets existants, d'en créer de nouveaux, de sauvegarder manuellement un projet et d'accéder au panneau des données. Le panneau de données est un espace où les fichiers de conceptions peuvent être enregistrés et organisés de façon à pouvoir naviguer facilement entre eux. Le panneau des données vous permet de créer des dossiers de projet et un endroit pour trouver les pièces échantillon et les tutoriels.

# Navigation

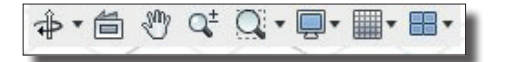

La barre de navigation comporte tous les outils pour effecteur une rotation ou une translation d'un modèle, ou d'en changer l'aspect visuel. Il existe également des options pour découper le fond d'écran quadrillé en sous-sections, chacune affichant une différente vue du modèle.

### 

La section Timeline montre l'historique de toutes les opérations effectuées pour créer une pièce. Cela recouvre entre autres les fonctionnalités, les modèles, les modifications de matériaux et les esquisses. Cette fonctionnalité unique vous permet de visualiser l'historique de la pièce sans avoir à parcourir l'arborescence du navigateur. Chaque caractéristique peut être modifiée faisant un clic droit sur la Timeline. Elle sert aussi à trouver une caractéristique particulière dans l'arborescence du navigateur.

# A PRÉSENTATION

# Navigateur

Le navigateur comporte tous les composants (fichiers de pièces), les fonctionnalités, les instances (bodies), les esquisses et la géométrie de construction du modèle. Il se présente sous forme d'une arborescence, structure habituelle des suites logicielles de CAO courantes.

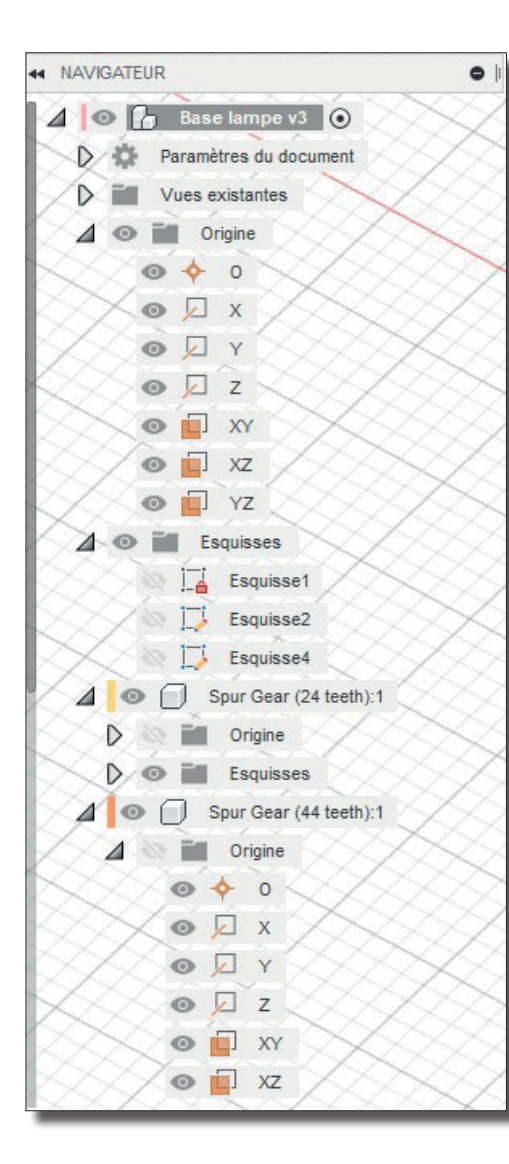

# Cube de visualisation

Ce cube vous permet de manipuler le modèle d'une façon plus structurée. En cliquant sur les coins, les bords ou les faces du cube, le modèle se réorientera par rapport au quadrillage du fond d'écran. Cela facilite le passage entre différentes vues standards du modèle. En

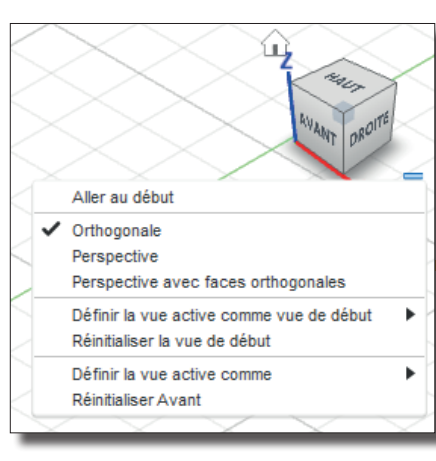

cliquant sur la flèche située en bas à droite du cube, une liste déroulante s'affiche. Elle propose plus d'options pour contrôler la visualisation.

# Menu radial

C'est un menu contextuel de situation, comportant les fonctionnalités couramment utilisées, qui s'affiche en

cliquant droit sur le modèle ou le quadrillage du fond d'écran. Les fonctionnalités affichées dépendent de l'endroit où l'on a cliqué et de l'espace de travail actif. Ce menu facilite et accélère les opérations de modélisation.

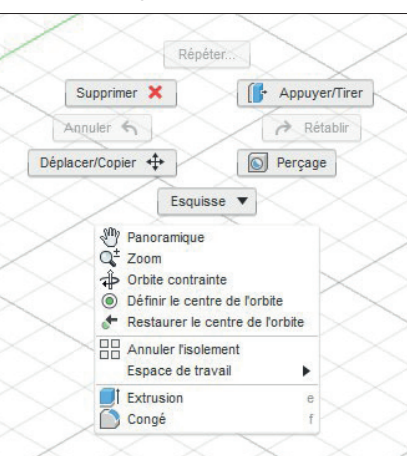

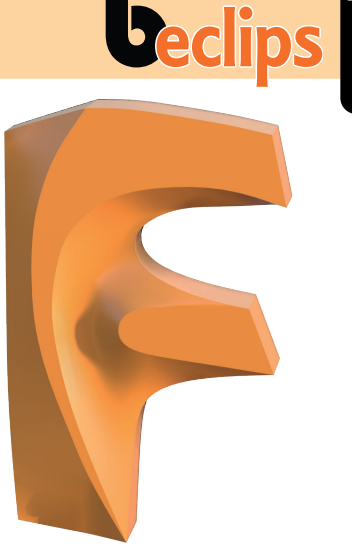

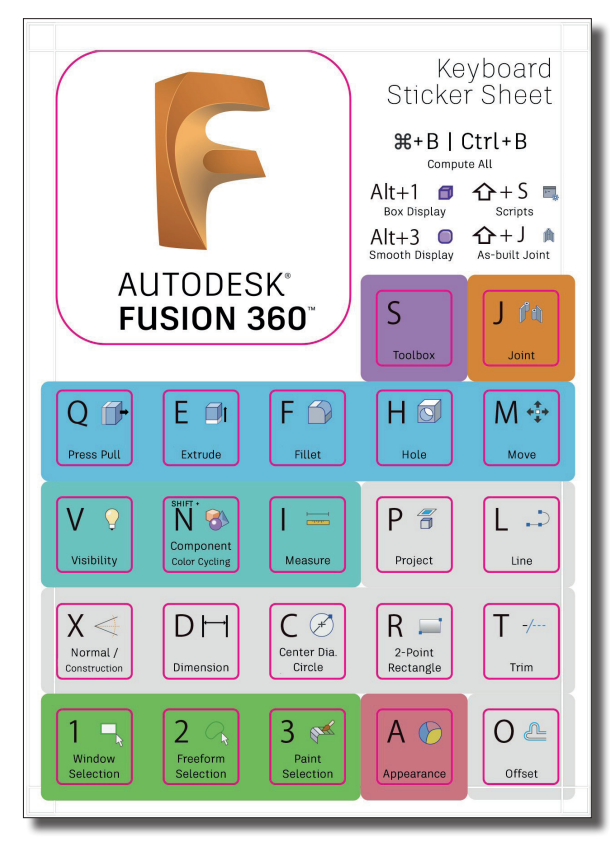

# **ESQUISSES** :

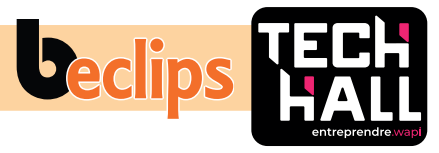

# 1/ Création d'esquisses

Créez et modifiez des esquisses à l'aide de cotes et de contraintes d'esquisse ainsi qu'une suite de puissants outils d'esquisse.

### Créer - Mesures

Nous allons commencer notre premier exercice par la découverte dans FUSION 360 de la catégorie ESQUISSE (CONCEPTION). En premier nous allons prendre L'OUTIL RECTANGLE puis nous allons nous amuser avec les fonctions, mesures et contraintes.

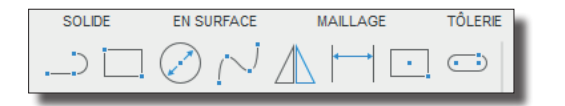

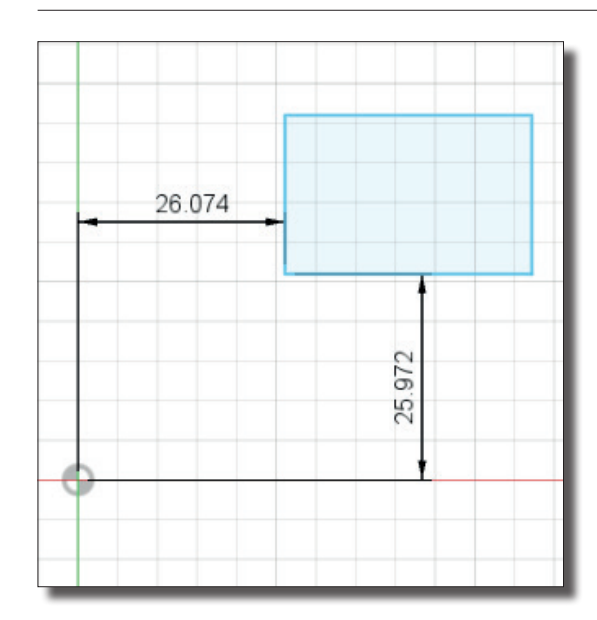

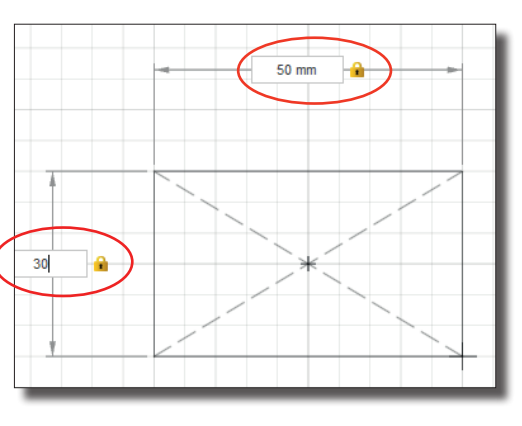

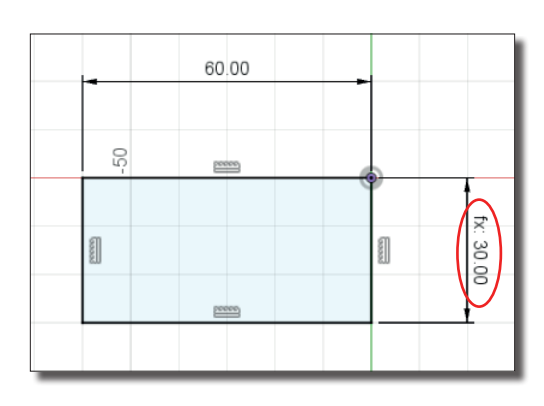

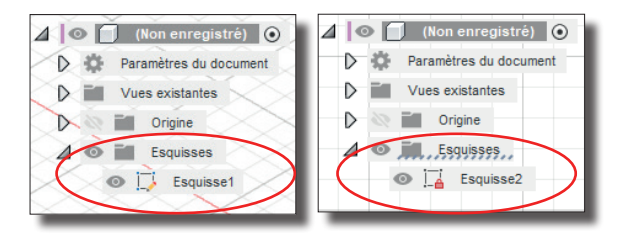

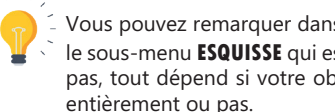

Vous pouvez remarquer dans le NAVIGATEUR le sous-menu **ESQUISSE** qui est **CADENASSÉ** ou pas, tout dépend si votre objet est contraint entièrement ou pas.

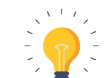

Vous pouvez remarquer les petits CADENAS qui se situe à droite de la mesure Qui vous stipule, que vous avez contraint la largeur et la hauteur du coup votre forme à un contour noir

Le Petit FX qui se trouve à gauche de votre mesure indique que vous avez une fonction qui permet de s'adapter à une autre mesure avec possibilité de calcul supplémentaire. Exemple additionner, soustraire, multiplier ou diviser.

#### Créer - Miroir

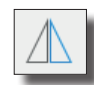

L'outil MIROIR un outil exceptionnel qui permet dynamiquement de réaliser un miroir et de le modifier aussi rapidement.

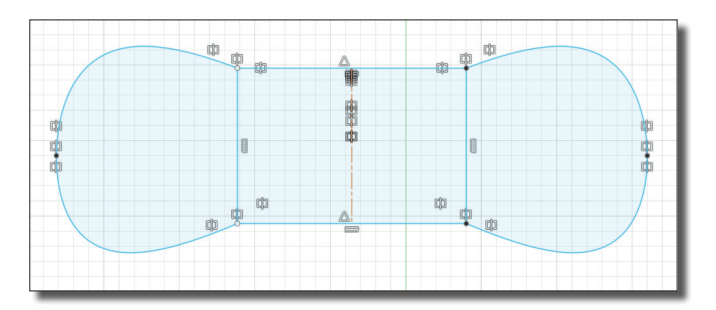

# B ESQUISSES

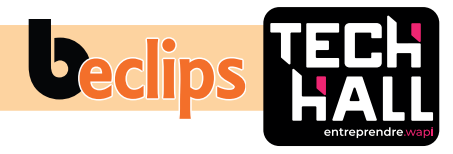

### Contraintes

Nous allons maintenant aborder **LES CONTRAINTES.** Horizontales, verticales, coïncident, tangent, égal, parallèle, perpendiculaire, bloquer libérer, milieu, concentrique, colinéaire.

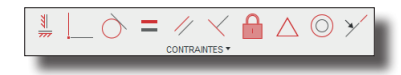

### HORIZONTALES ET/OU VERTICALES

Cette contrainte vous permet d'aligner deux objets soit sur le côté horizontal ou vertical ou les deux.

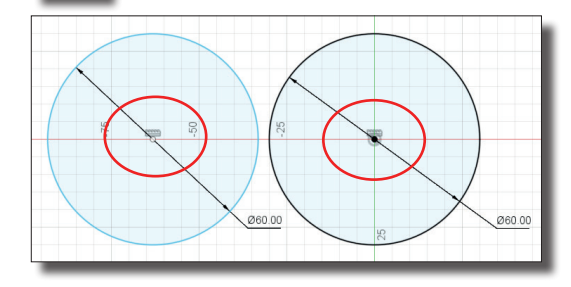

### TANGENTE

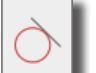

La contrainte **TANGENTE** permet à plusieurs formes de se toucher.

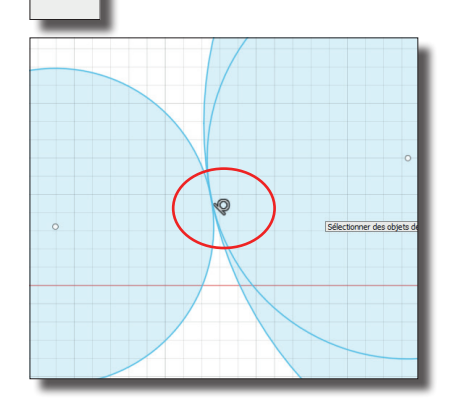

#### COLINÉAIRES

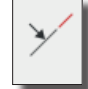

Contrainte **COLINÉAIRES** elle permet d'aligner une droite avec une forme exemple rectangle ou deux formes rectangle sur une même ligne.

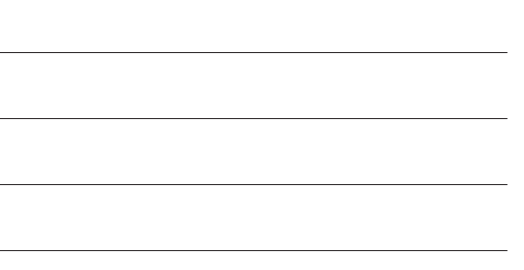

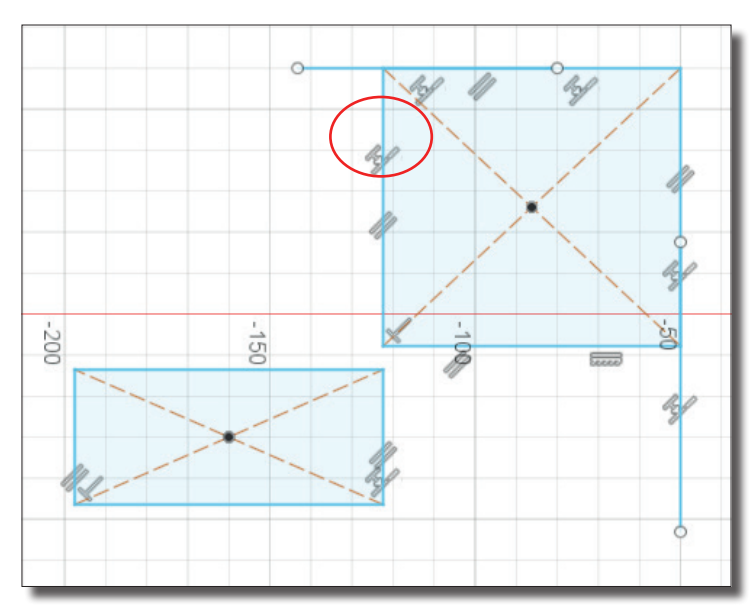

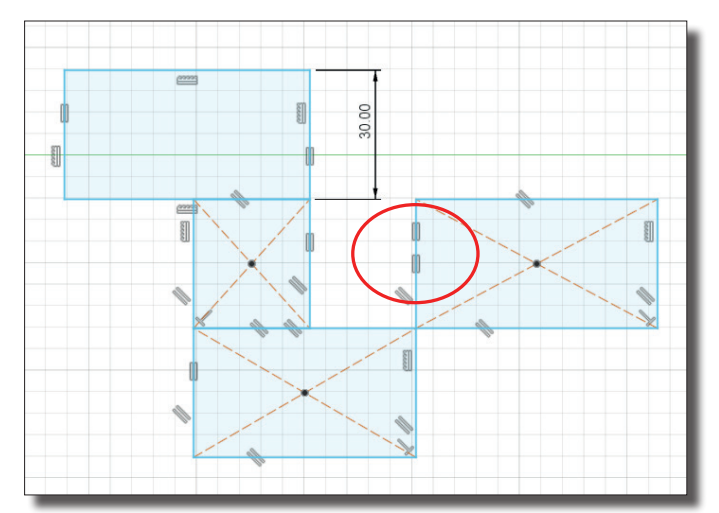

# EGALE La contrainte ÉGALE contraint des objets similaires de façon à ce que leur taille soit identique, lorsque la taille d'un objet change les autres s'ajustent

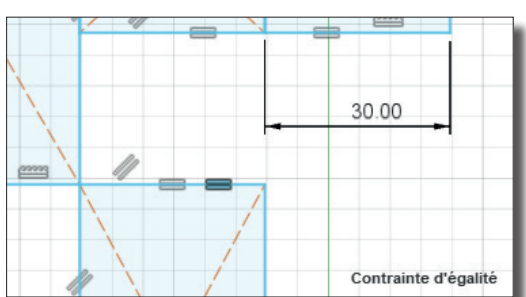

### **ESQUISSES** :

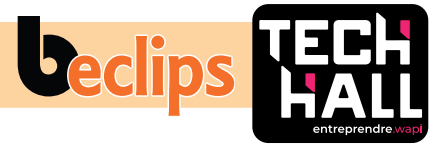

### Modifier - décalage

En poussant sur la lettre **0** (offset) vous êtes sur le **DÉCALAGE** qui permet de copier la forme d'esquisse sélectionné à une distance spécifique de celle-ci. À l'intérieur ou à l'extérieur.

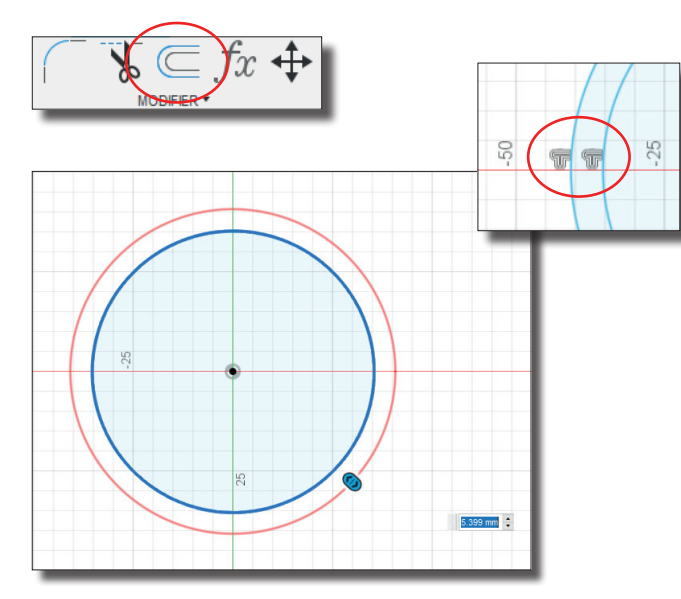

### Modifier - Chanftrin à distance égale

CHANFREIN À DISTANCE ÉGALE sélectionner un sommet ou deux lignes indiquer la valeur de distance du chanfrein.

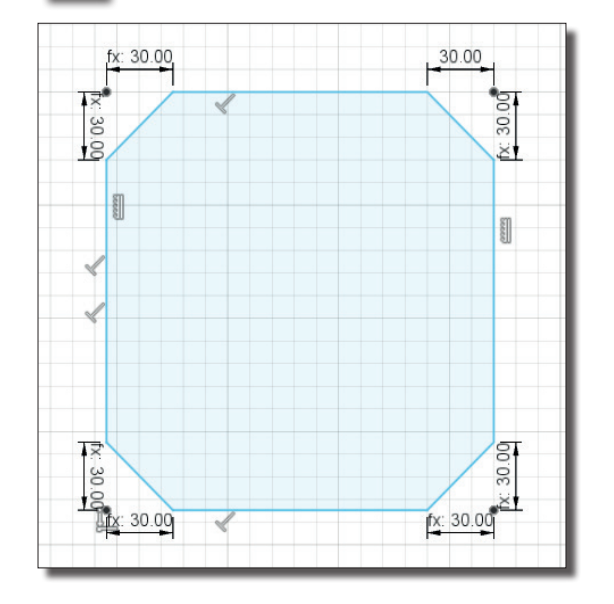

### Modifier - Modifier les paramètres

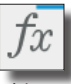

MODIFIER LES PARAMÈTRES, afficher la boîte de dialogue paramètres elle va vous permettre de créer et de gérer des équations et des relations pour contrôler la taille de vos objets. Modifier le nom, l'expression et le commentaire relatif aux paramètres.

| raranne | tre                            | Nom | Unité | Expression | Valeur |
|---------|--------------------------------|-----|-------|------------|--------|
| Favo    | ris                            |     |       |            |        |
| Parar   | mètres utilisateur +           |     |       |            |        |
| ✓ Parar | nètres du modèle               |     |       |            |        |
| ~ (     | Non enregistré)                |     |       |            |        |
| `       | <ul> <li>Esquisse1</li> </ul>  |     |       |            |        |
|         | ☆ Linear                       | d10 | mm    | 30 mm      | 30.00  |
|         | 🟠 Linear                       | d11 | mm    | d10        | 30.00  |
|         | 🗘 Linear                       | d12 | mm    | d10        | 30.00  |
|         | 🟠 Linear                       | d13 | mm    | d12        | 30.00  |
|         | 🗘 Linear                       | d14 | mm    | d10        | 30.00  |
|         | 🟠 Linear                       | d15 | mm    | d14        | 30.00  |
|         | 🗘 Linear                       | d16 | mm    | d10        | 30.00  |
|         | 🟠 Linear                       | d17 | mm    | d16        | 30.00  |
| `       | <ul> <li>Extrusion1</li> </ul> |     |       |            |        |
|         | AlongD                         | d3  | mm    | 30.00 mm   | 30.00  |
|         | TaperA                         | d4  | deg   | 0.0 deg    | 0.0    |
| `       | <ul> <li>Extrusion2</li> </ul> |     |       |            |        |
|         | AlongD                         | d5  | mm    | 10 mm      | 10.00  |
|         | TaperA                         | d6  | deg   | 0.0 deg    | 0.0    |
| `       | <ul> <li>Extrusion3</li> </ul> |     |       |            |        |
|         | ☆ AlongD                       | d8  | mm    | 80.00 mm   | 80.00  |
|         | ☆ TaperA                       | d9  | deg   | 0.0 deg    | 0.0    |

### Insérer

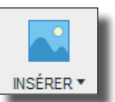

**CANEVAS**, c' est une des possibilités que vous avez pour placer une image sur un plan pour pouvoir redessiner dessus.

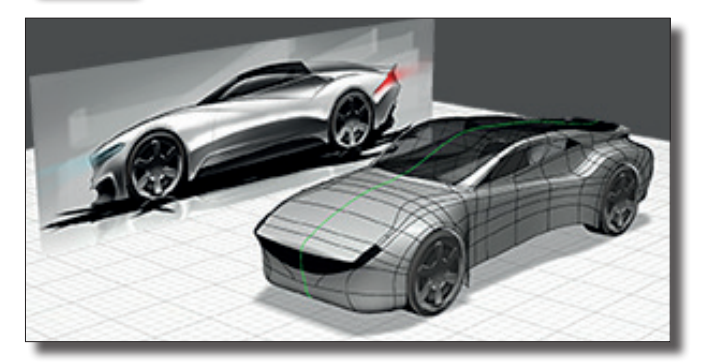

|              |                       | <b></b>               |
|--------------|-----------------------|-----------------------|
| INSÉRER 🔻    | SÉLECTIONNER *        | TERMINER L'ESQUISSE * |
| 🔊 Insérer un | e dérivation          |                       |
| Décalcom     | anie                  |                       |
| Canevas      |                       |                       |
| 🔚 Insérer un | fichier SVG           |                       |
| 📷 Insérer un | fichier DXF           |                       |
| 1 Insérer un | composant McMaster-(  | Carr                  |
| 讨 Insérer le | maillage              |                       |
| 📐 Insert a m | anufacturer part      |                       |
| < Insérer de | s composants fourniss | eur de TraceParts     |

SVG est un langage de balisage XML décrivant des images vectorielles bidimensionnelles. Pouvant être utilisé pour des logo, avec des couleurs unies (Illustrator)

DXF, est un format de fichier créé par la société Autodesk servant à échanger des fichiers DAO ou CAO entre systèmes CAO n'utilisant pas le même format de fichier natif. Il a été conçu à l'origine pour représenter les modèles 3D créés avec AutoCAD

MAILLAGE, Insérer un fichier STL ou au OBJ. Exemples, fichiers téléchargés www.thingiverse.com www.cults3d.com

# **B** ASTUCES

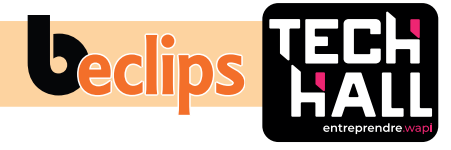

# AFFICHER LA CÔTE

Petite astuce après avoir validé votre sketch donnez-lui une extrusion avec un petit biseautage puis dans la navigation clic droit sur le sketch afficher la côte et maintenant vous pouvez modifier en direct votre objet en 3D

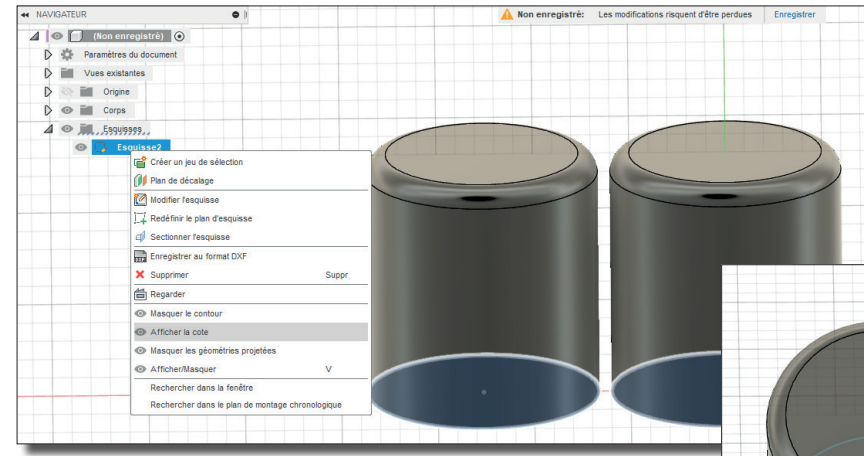

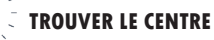

En plaçant votre curseur plus ou moins au centre d'une ligne un petit pictogramme triangulaire apparaît pour vous indiquer que vous êtes exactement au centre de cette ligne

| Prácez le premier con |  |
|-----------------------|--|
| 0                     |  |
|                       |  |

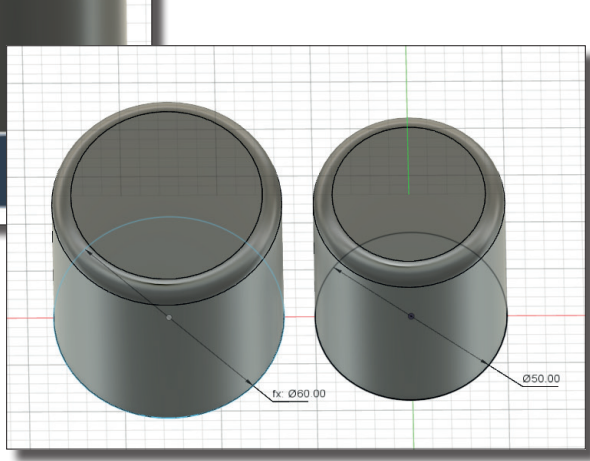

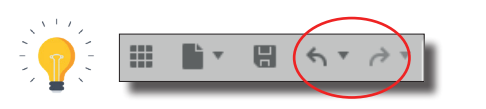

Petite astuce, vous pouvez à tout moment faire marche arrière en cliquant sur la flèche de gauche où aller en avant en cliquant sur la flèche de droite qui correspond au raccourci...

En arrière Windows : **CTRL+Z** ou sur Apple **CMD+Z** En avant Windows: **CTRL+Y** et Apple **CMD+Y** 

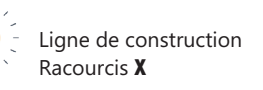

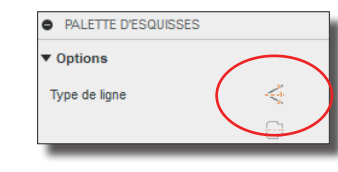

En cliquant sur la petite maison vous revenez sur les plans de base

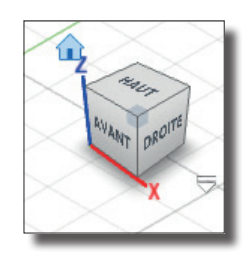

|   | ` | I | ٢. | ,  |
|---|---|---|----|----|
| ~ |   |   |    | -  |
| - |   |   |    |    |
| - |   |   | /  | ~  |
|   |   |   |    | ۰. |
|   |   | _ |    |    |

Vous pouvez utiliser cette barre de control comme mode de lecture, retour, avance, stop.

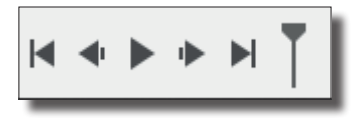

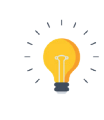

Grâce aux paramètres d'**AFFICHAGE** vous pouvez visualiser votre document sous différentes possibilités

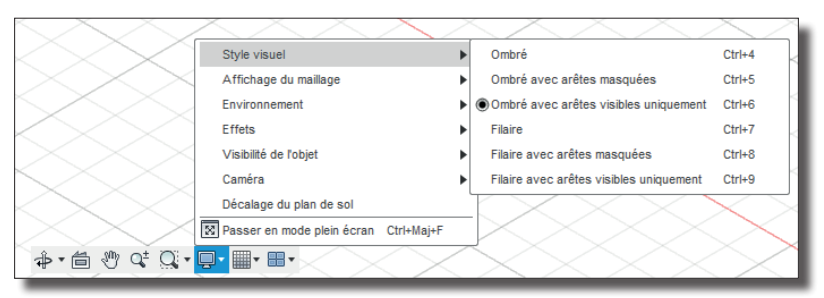

# C SOLIDE - CRÉER

# 2/ Création de volume

Cette section va vous permettre de créer des objets ou des volumes simple ou complexe.

### Extrusion

À partir d'une surface le mode  $\ensuremath{\text{EXTRUSION}}$  va vous permettre de donner du volume à votre surface

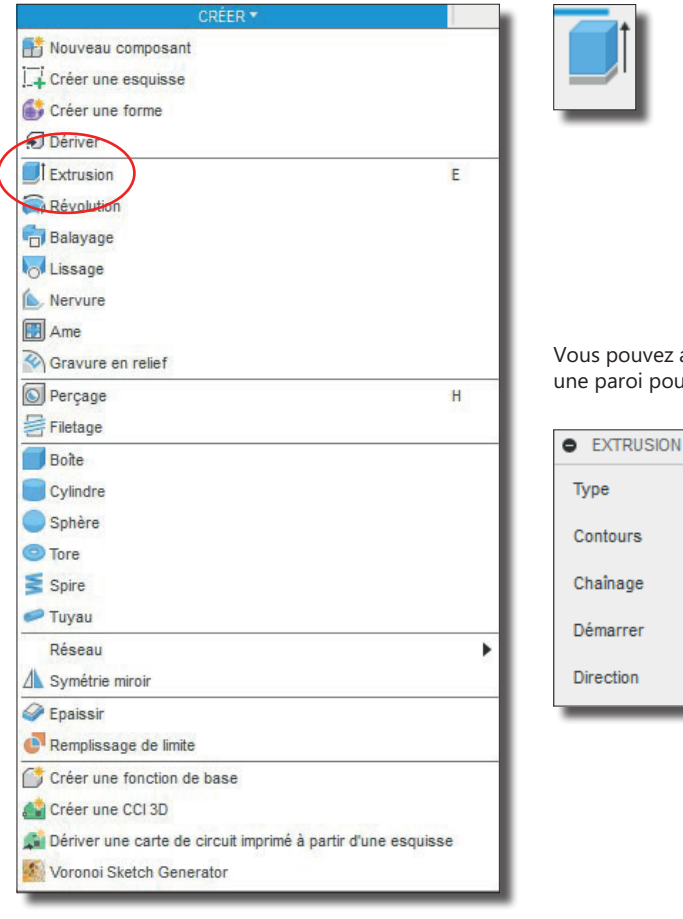

Dans le mode **EXTRUSION** vous pouvez très bien choisir deux côtés, premier côté avec une distance et un angle et idem pour le deuxième côté.

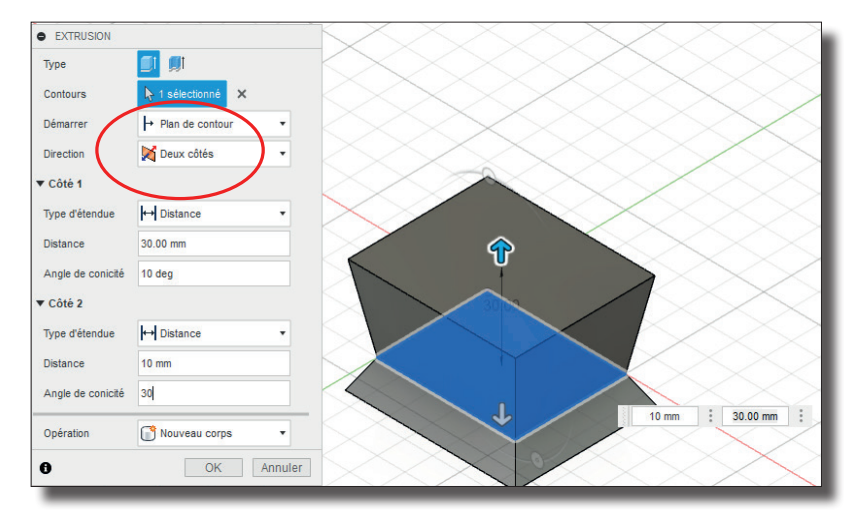

Vous pouvez aussi très bien jouer avec l'**EXTRUSION FINE**, elle va créer une paroi pour votre objet.

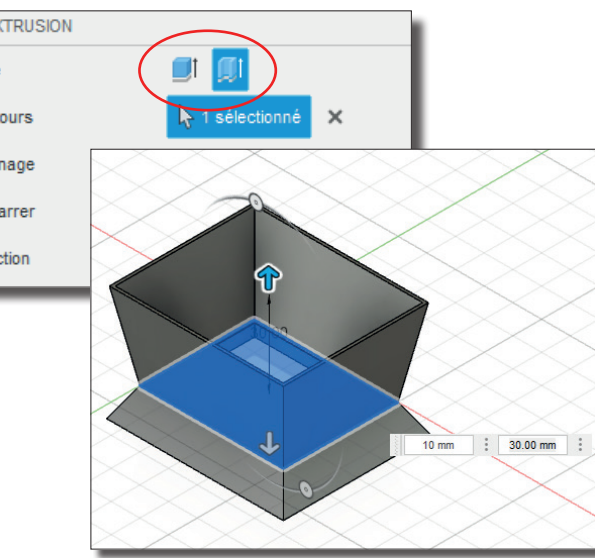

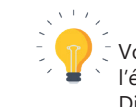

Vous pouvez très bien jouer l'épaisseur et l'emplacement. Différemment sur le côté 1 et 2

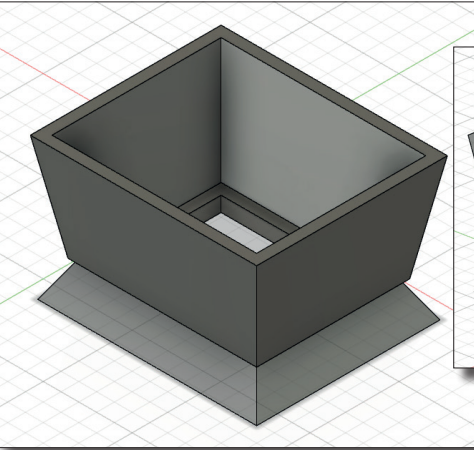

|                         | entreprendre.w      |
|-------------------------|---------------------|
| EXTRUSION               |                     |
| Гуре                    | <b>I</b>            |
| Contours                | 👆 1 sélectionné 🗙   |
| Chainage                |                     |
| Démarrer                | → Plan de contour · |
| Direction               | Deux côtés 🔹        |
| Côté 1                  |                     |
| īype d'étendue          | ← Distance •        |
| Distance                | 30.00 mm            |
| Angle de conicité       | 10 deg              |
| paisseur de la paroi    | 1.00 mm             |
| implacement de la paroi | Côté 1 🔹            |
| Côté 2                  |                     |
| Type d'étendue          | ← Distance •        |
| Distance                | 10 mm               |
| Angle de conicité       | 30 deg              |
| paisseur de la paroi    | 1.00 mm             |
| implacement de la paroi | 🔪 Côté 1 🔹          |
| Dpération               | Nouveau corps 🔹     |
| )                       | OK Annuler          |

**Declips** 

.

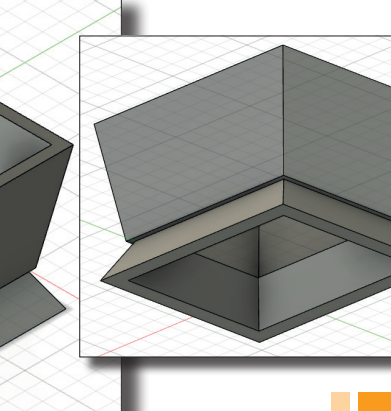

# **SOLIDE - CRÉER** С

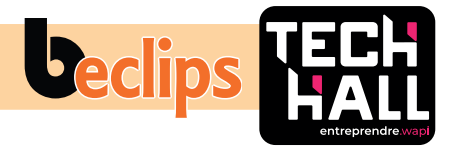

# Révolution

Mode **RÉVOLUTION** fait pivoter un contour d'esquisse ou une face plane autour de l'axe sélectionné.

Nous allons commencer par créer une esquisse ou un sketch.

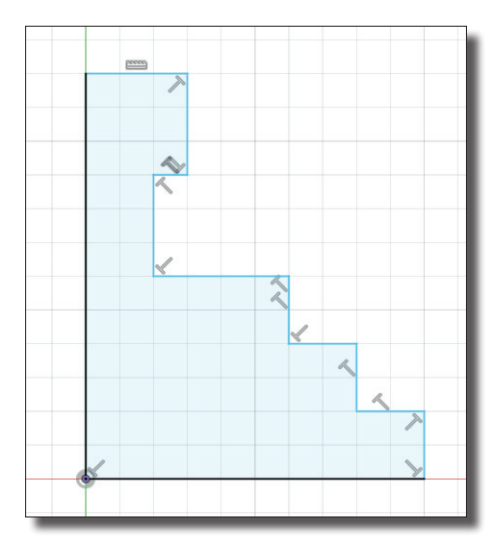

Nous avons la possibilité d'indiquer deux valeurs d'angle si nous avons choisi dans direction «les deux côtés»

| RÉVOLUT   | TION                |
|-----------|---------------------|
| Contour   | 🏷 1 sélectionné 🛛 🗙 |
| Axe       | 1 sélectionné X     |
| Туре      | ✓ Angle             |
| Angle     | 250.0 deg           |
| Angle     | 55.0 deg            |
| Direction | Deux côtés          |
| Opération | Nouveau corps •     |
| 0         | OK Annuler          |

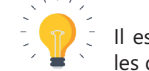

Il est possible de déplacer visuellement et manuellement les deux angles indépendamment l'un de l'autre.

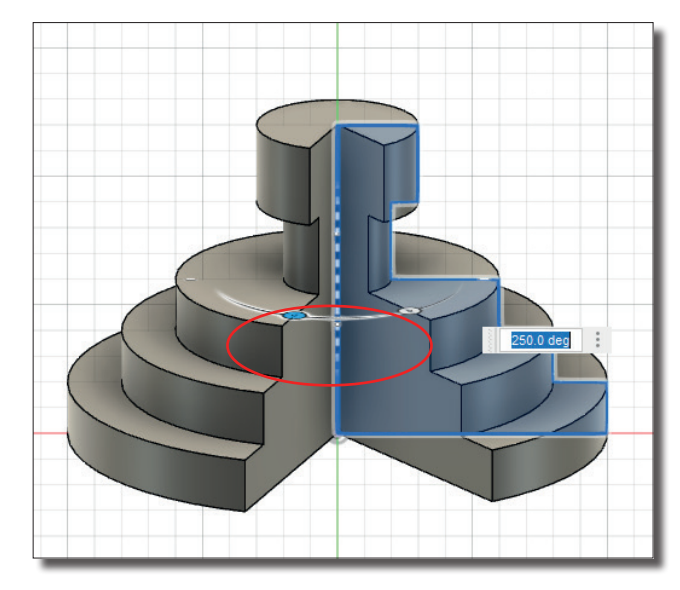

# Perçage

Le mode PERÇAGE réalise un perçage en fonction des valeurs e des sélections spécifiées par l'utilisateur.

Il suffit de sélectionner la face sur laquelle placer le PERÇAGE

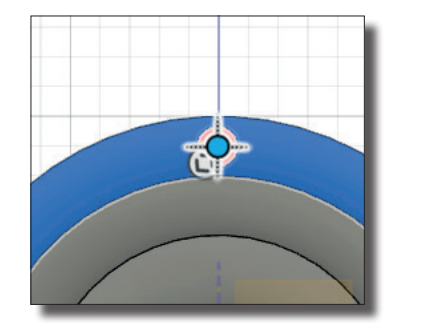

| valeurs et                       | Type de perçage                                         |                   | 8 8  | 8 6  |   |                 |                |            | -12 mm     |  |
|----------------------------------|---------------------------------------------------------|-------------------|------|------|---|-----------------|----------------|------------|------------|--|
|                                  | Type de taraudage de pe                                 |                   | Į    | 1    | P |                 | _ <b> </b> ← → |            | 6.60 mm    |  |
| PERÇAGE                          | Décalage du filetage                                    | 鑩                 |      |      |   |                 |                |            | 90.0 deg   |  |
|                                  | Extrémité de perçage                                    |                   | L    |      |   |                 | 三              |            |            |  |
| I                                |                                                         | _                 | -    | -    | - |                 |                |            | 5.035 mm   |  |
| Vous pouvez t<br>alors déjà prép | rès bien réaliser un perça<br>Parer un perçage pour vol | age si<br>tre vis | impl | e ou |   | Type de filetag | •              | Contour mé | trique ISO |  |
| 5 1 1                            |                                                         |                   |      |      |   | Taille          |                | 6.0 mm     |            |  |
| Exemple taille                   | 6 mm ou M 6 pour les M                                  | étriqu            | es 6 |      |   | Conception      |                | M6x1       |            |  |
|                                  |                                                         |                   |      |      |   | Classe          |                | 6H         |            |  |

Vous pouvez aussi choisir côté droit ou gauche (Sens horlogique ou anti-horlogique).

|                  | 5.035 mm               |
|------------------|------------------------|
| Type de filetage | Contour métrique ISO 🔹 |
| Taille           | 6.0 mm 🔹               |
| Conception       | M6x1 •                 |
| Classe           | 6н •                   |
| Direction        | Côté droit 🔹           |
| Modélisé         |                        |

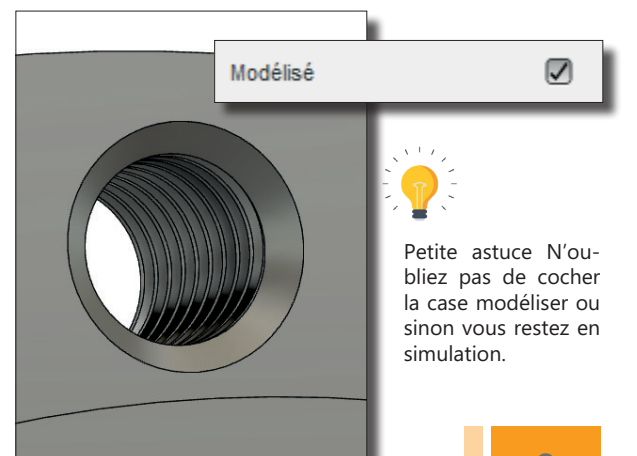

# C SOLIDE - CRÉER

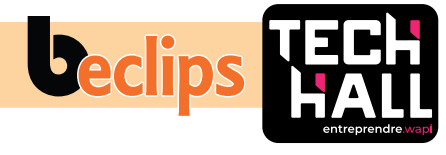

### Réseau Circulaire

Le **RÉSEAU CIRCULAIRE** permet de créer une répétition de corps ou composants et les organiser sous forme d'un **RÉSEAU CIRCULAIRE.** 

| Boîte                                                          | •••                       |
|----------------------------------------------------------------|---------------------------|
| Cylindre                                                       |                           |
| Sphère                                                         |                           |
| Tore                                                           |                           |
| Spire                                                          |                           |
| 🥟 Tuyau                                                        |                           |
| Réseau                                                         | Réseau rectangulaire      |
| ▲ Symétrie miroir                                              | Réseau circulaire         |
|                                                                | Péseau sur la trajectoire |
| Remplissage de limite                                          |                           |
| 📑 Créer une fonction de base                                   |                           |
| 📫 Créer une CCI 3D                                             |                           |
| 🚅 Dériver une carte de circuit imprimé à partir d'une esquisse |                           |
| 🧱 Voronoi Sketch Generator                                     |                           |

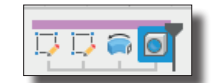

-

Après avoir choisi le mode **RÉSEAU CIRCULAIRE** ne pas oublier de cliquer dans la barre d'historique (en bas de votre écran) sur perçage puis dans la fenêtre **RÉSEAU CIRCULAIRE** indiquer l'axe de rotation et la quantité à répéter

"Voilà tout simplement "

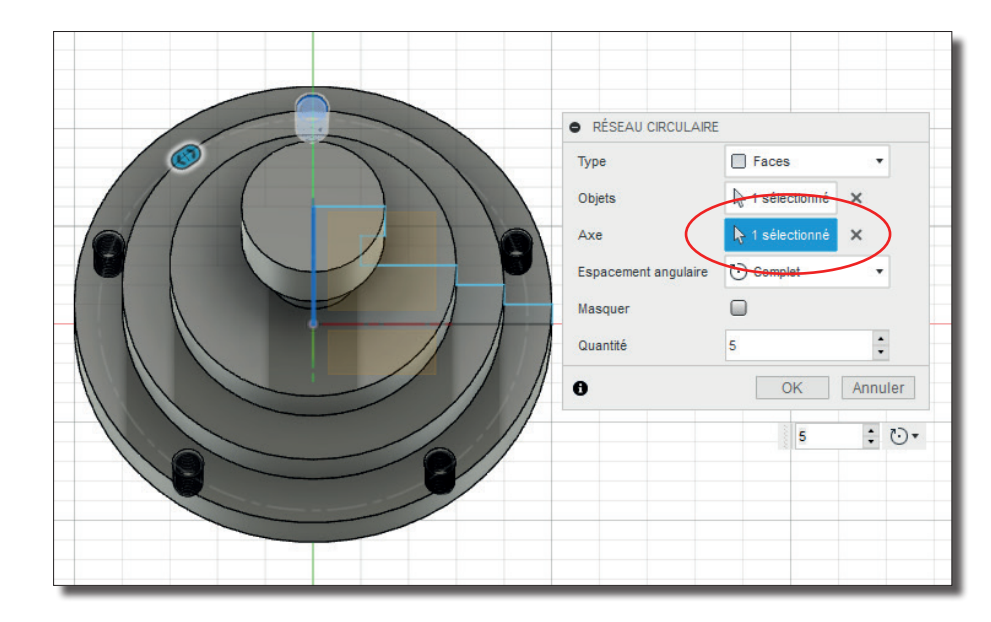

### Lissage plan décalé et coque

Le mode **LISSAGE** est une forme de transition entre deux ou plusieurs contour esquisse ou fasse plane.

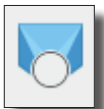

Sélectionner d'abord un ensemble de contour ou de plan pour définir une forme vous pouvez également sélectionner des railles ou un

trait d'axe pour guider la forme.

Il faut d'abord commencer par créer une forme puis avec un **PLAN DÉCALÉ** une 2<sup>e</sup> forme, ensuite un chemin permettra de relier les deux formes entre elles.

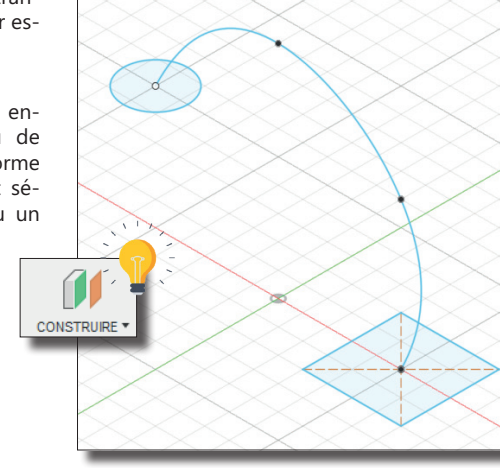

Le principe sera de sélectionner la première forme, puis la deuxième forme ensemble, après sélectionner le type de guidage avec le trait d'axe.

| Fonction Analyse |            |  |
|------------------|------------|--|
| Contours         | 4          |  |
| Contour 1        | 🌮 Connecté |  |
| Contour 2        | 🌮 Connecté |  |
| + ×              |            |  |
| Type de guidage  | E9 🛃       |  |
| Trait d'axe      | <b>⊳</b>   |  |
| Trait d'axe      |            |  |
|                  |            |  |
| - v              |            |  |

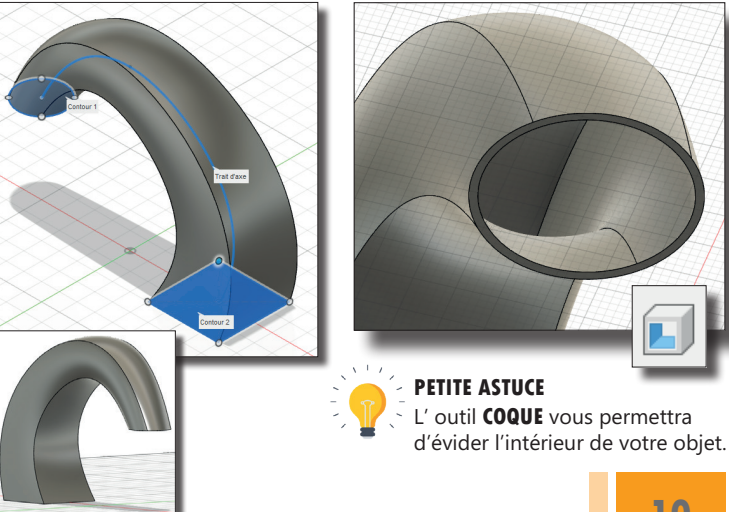

### **EXERCICES 1** Ζ

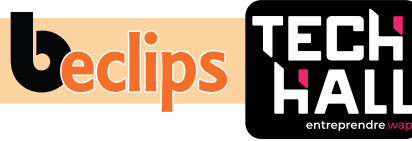

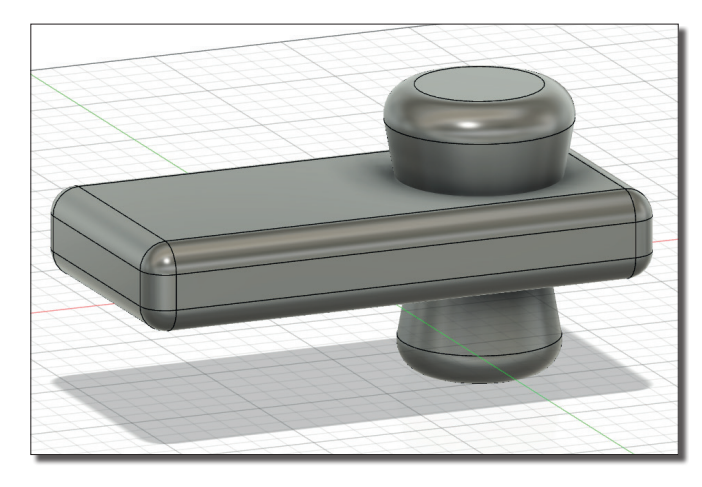

**3.** Nous allons compliquer, nous allons reprendre notre cercle (dans le navigateur - esquisse ) et l'EXTRUDER des 2 côtés. Le premier à une distance de (d1/3) à 10 degrés le deuxième à une distance de (d1/5) à 10 degrés.

4. Suivi d'un CONGÉ de (d1/20) sur les petites faces du parallélépipède rectangle.

5. Pour terminer l'exercice nous allons donner un CONGÉ (d1/18) sur les extrémités des cercles.

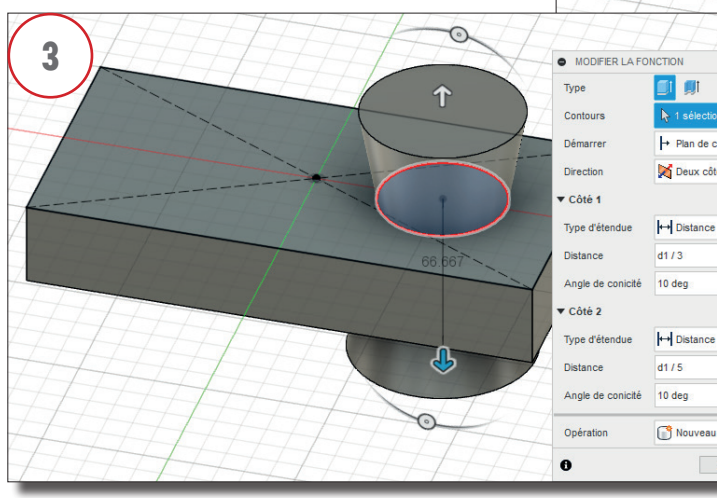

#### PETIT EXERCICE

1. Créer une ESQUISSE commencons par un rectangle du centre de l'origine, ce rectangle aura une longueur de 200 (d1) et sa hauteur (d1/2).

Puis il faudra créer un cercle à partir de son centre, à une distance, en partant de droite de d1/4, idem pour la hauteur.

2. Étape suivante nous allons EXTRUDER notre surface vers le bas avec un d1/6 (facile).

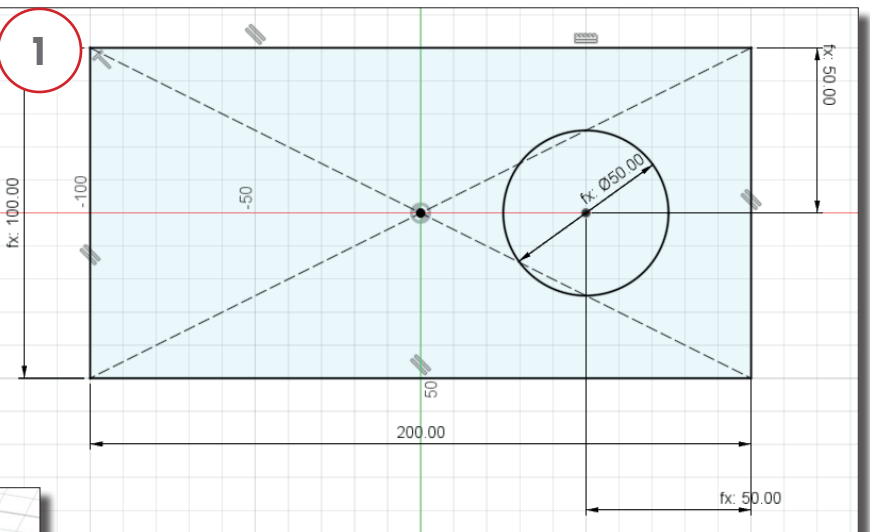

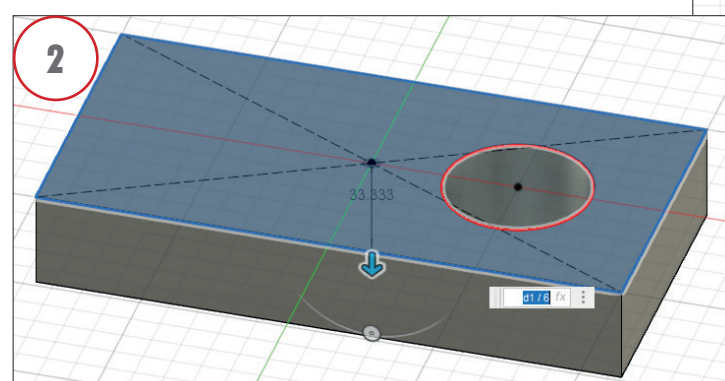

1 01

+ Plan de contour

Deux côtés

d1/3

d1/5

Nouveau corps

OK

.

.

.

.

.

Annuler

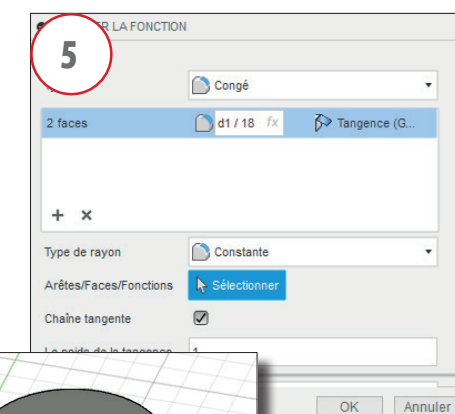

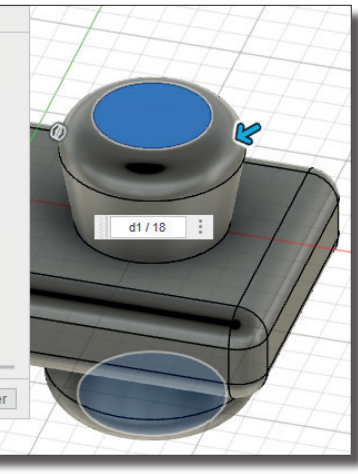

d1/20 (1)

# Z EXERCICES 2

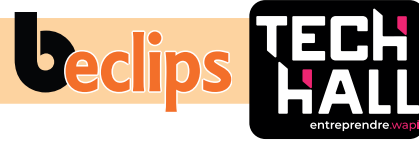

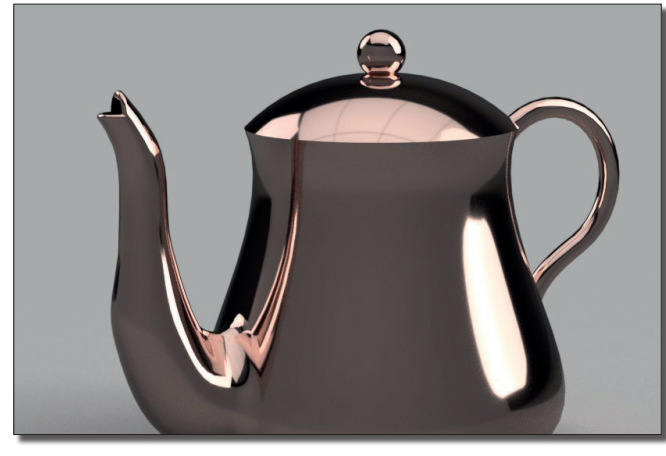

**3.** Avec un plan sur trajectoire tracé 6 cercles en partant du plus grand vers le plus petit

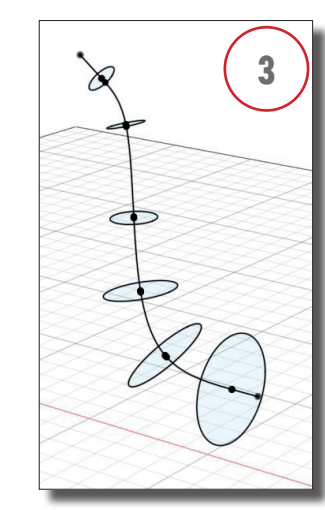

4. Relier les cercles avec

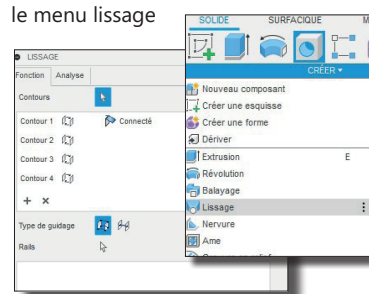

# |+---+| INSPECTER - INSÉRER -SÉ Plan de décalage 🔷 Plan d'angle 💋 Plan tangent Plan milieu Plan passant par deux arêtes 🖇 Plan à travers trois points 🕖 Plan tangent à la face au niveau du point 💋 Plan le long de la trajectoire 🚿 Axe passant par le cylindre/cône/tore - Axe perpendiculaire au point

6

### PETIT EXERCICE

**1.** Créer une **ESQUISSE** avec deux lignes suivant ses différents paramètres

**2.** Pour la deuxième étape nous allons placer 4 points à des distances bien définies puis relier tous les points avec une spline

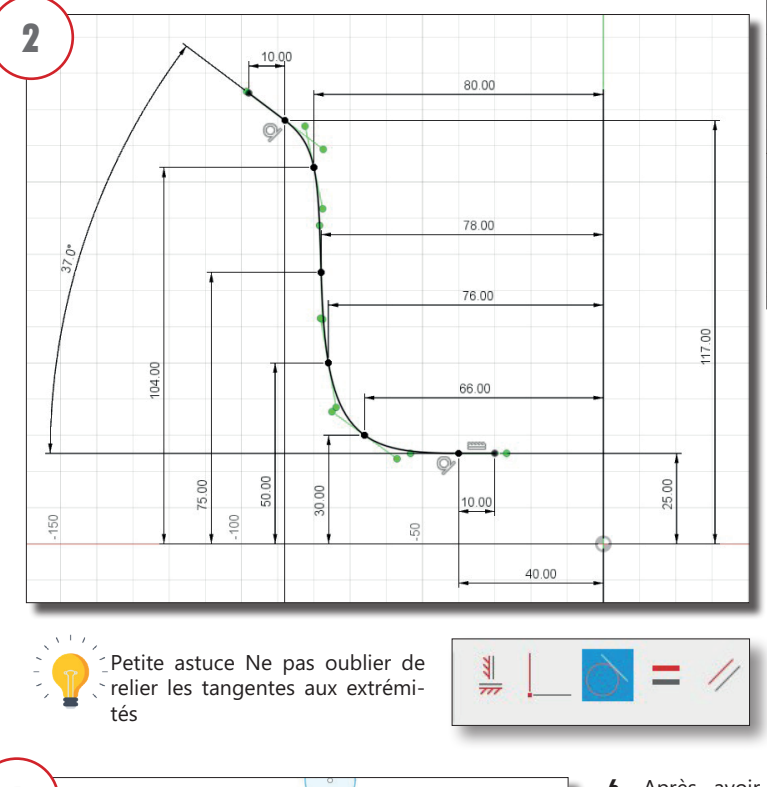

N 1 sélection

360.0 der

Jun côté

Joindre

OK

voe d'étendue

360.0 deg

**6.** Après avoir terminé l'esquisse une révolution en indiquant bien dans l'opération joindre. Suivi d'un congé de 8 mm

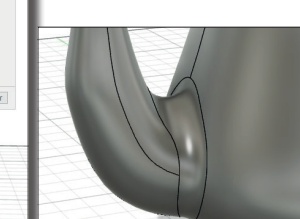

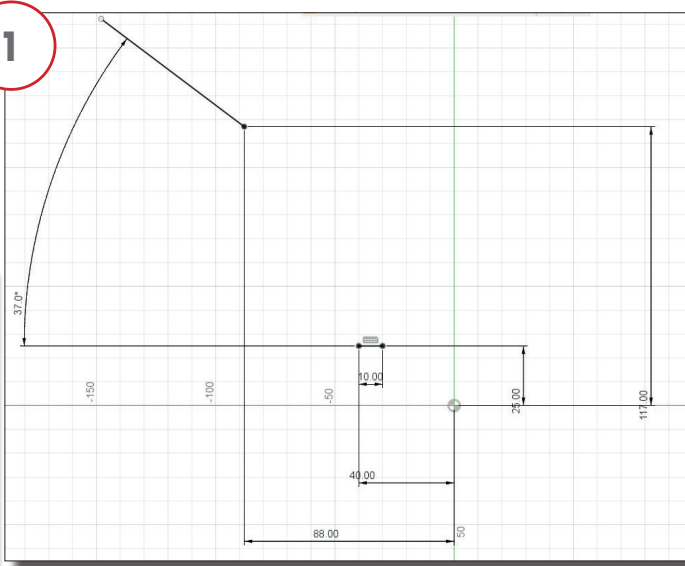

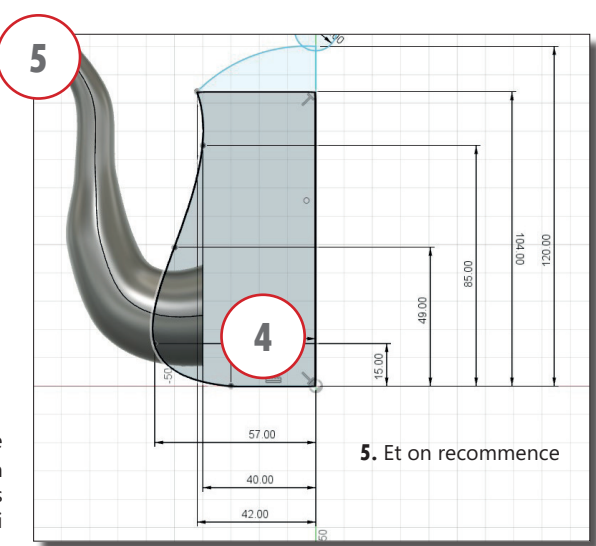

# Z EXERCICES 2 BIS

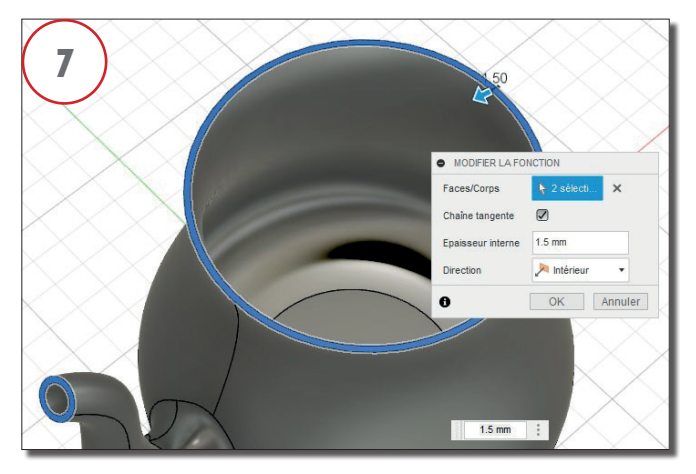

7. On rajoute une fonction coque de 1,5 mm

**8.** Étape suivante nous allons créer un rectangle qui permettra de couper le bec verseur en mode exclusion symétrique opération coupée

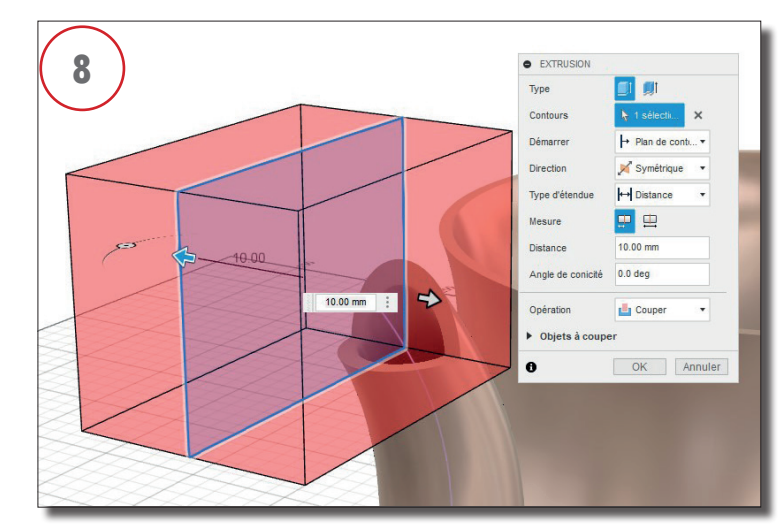

**9.** Pour cette étape on va créer un cercle d'un diamètre de 50 puis supprimer un quart et rajouter une spline

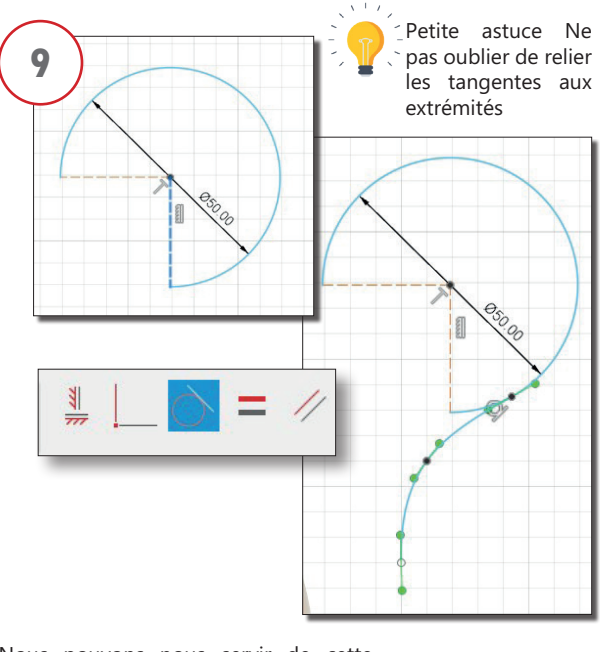

**10.** Nous pouvons nous servir de cette courbe pour générer un tuyau de 7 mm

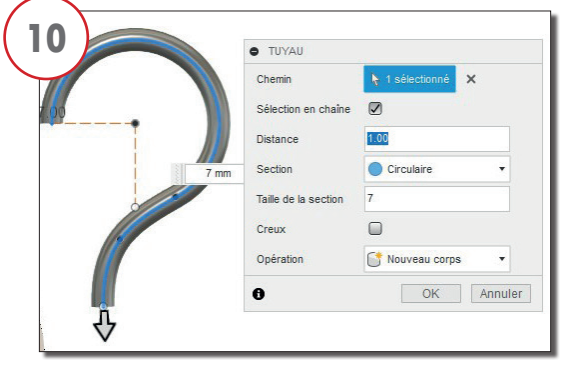

**11.** Combiner l'anse avec la théière et joindre les deux éléments

**b**eclips

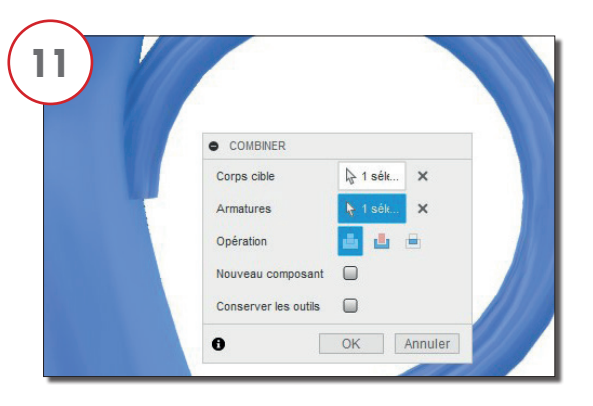

**12.** Appliquer une révolution pour créer le couvercle

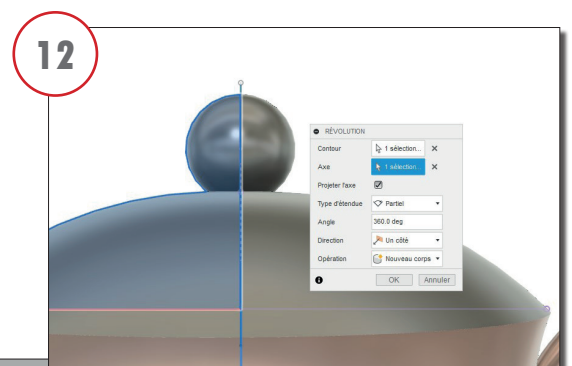

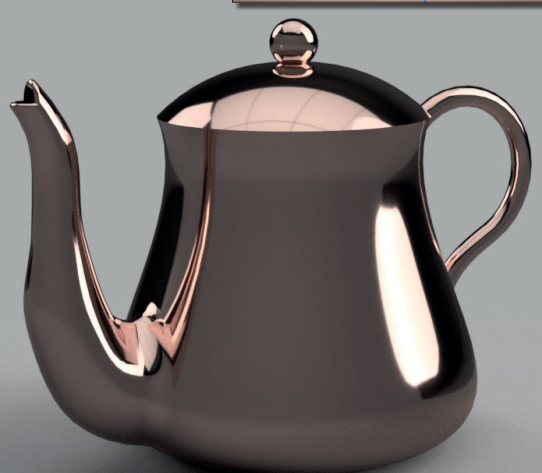

# Z EXERCICES 3

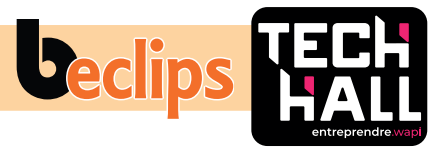

### PETIT EXERCICE

**1.** Créer une **ESQUISSE** commencons par dessiner une forme avec l'outil ligne et courbe.

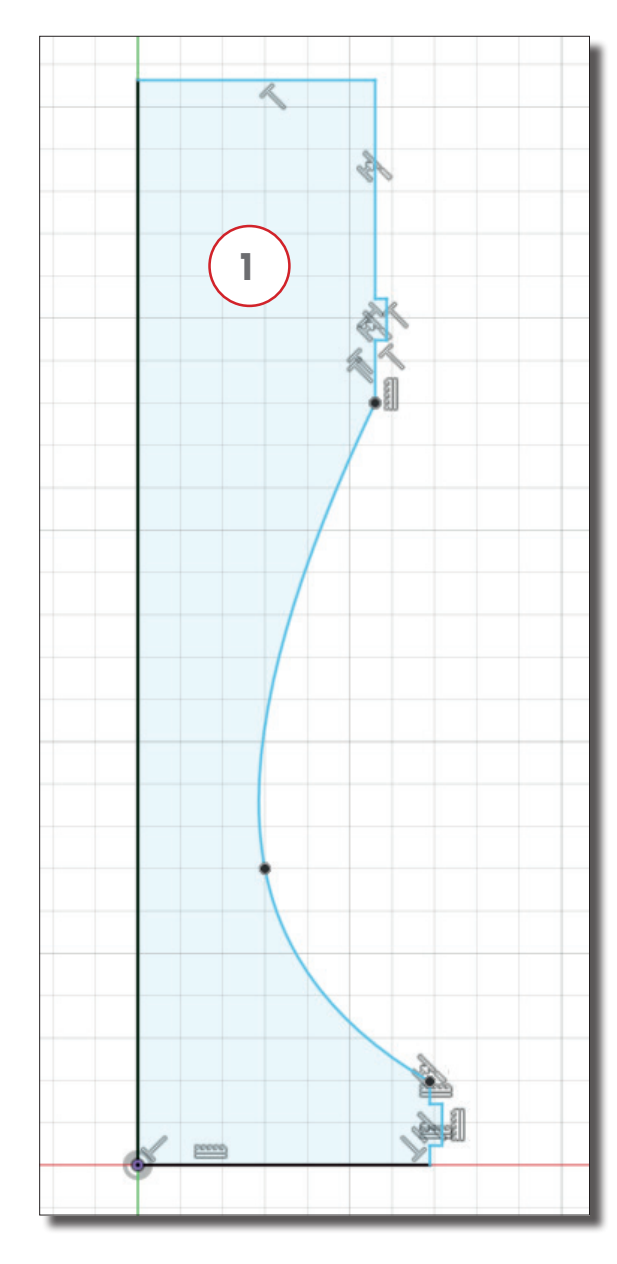

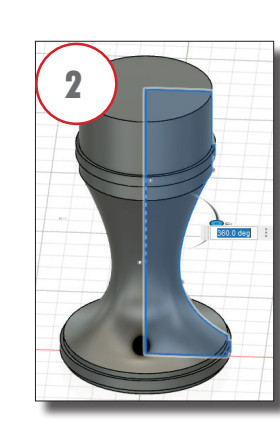

**2.** Étape suivante appliquer une **RÉVOLUTION** autour de la surface par rapport à l'axe bleu Z.

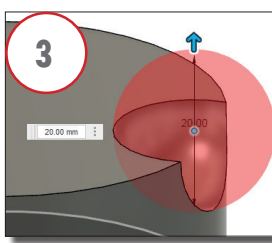

une sphère de 20 mm.

3. Nous allons ensuite créer

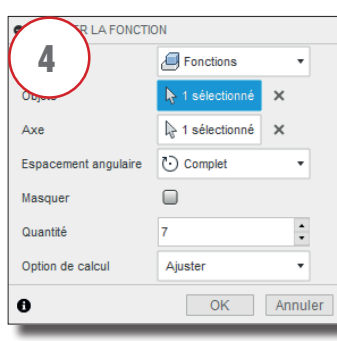

**4.** Nous allons terminer l'exercice par quelques **RÉSEAU CIRCULAIRE** en récupérant la fonction.

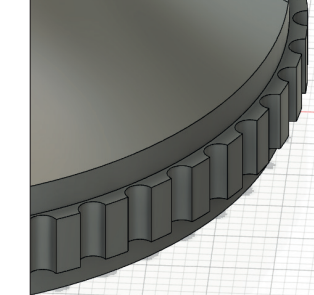

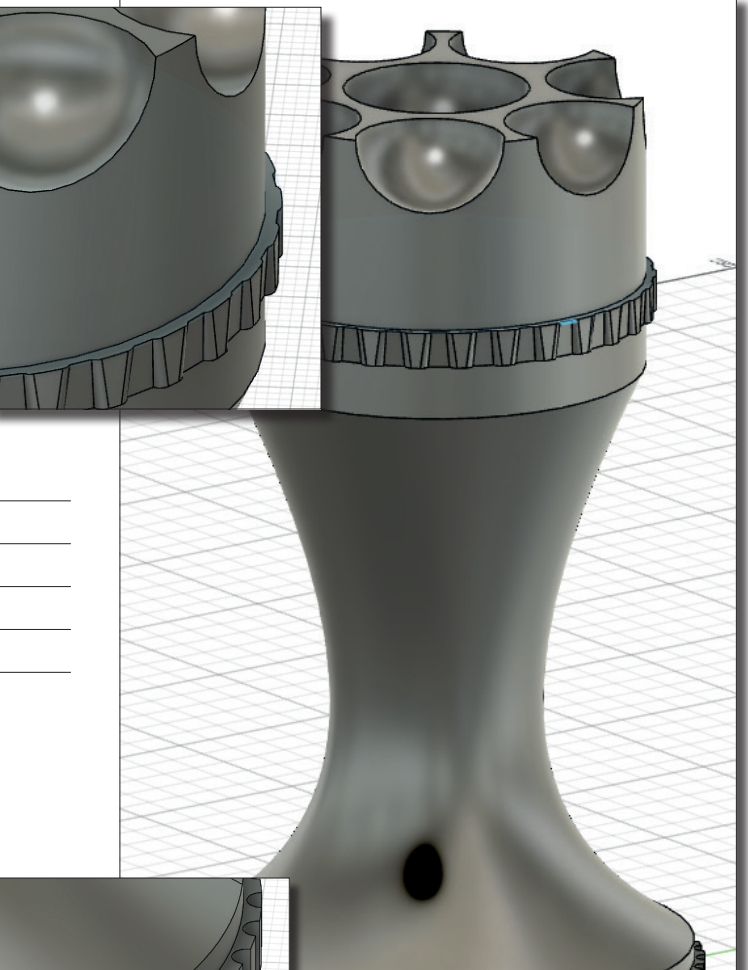

# Z EXERCICES 4

**Beclips** 

**1.** Petit exercice pour créer un vase. Premièrement commencer par créer une **ESQUISSE** avec une ellipse de 50.

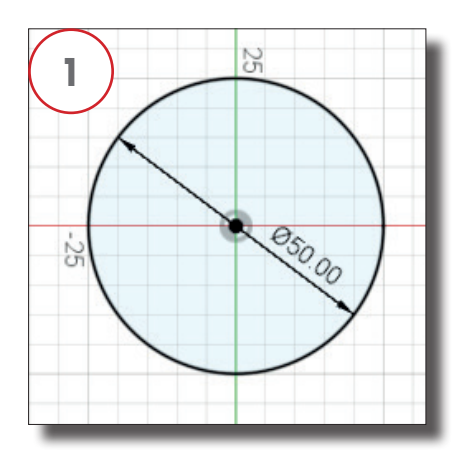

**5.** Sur ce plan vous allez créer une nouvelle **ESQUISSE** avec une forme aléatoire qui ne doit surtout pas se superposer avec la précédente donc les points doivent bien être décalés.

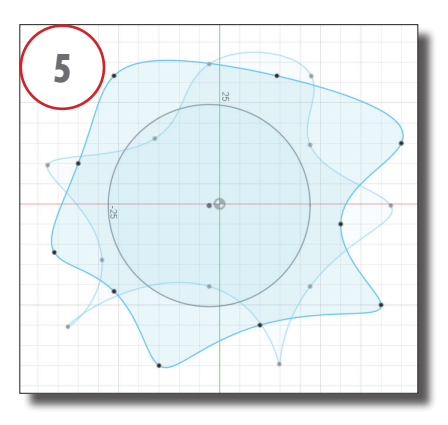

**6.** Dans le menu **CRÉER**, vous trouverez le sous-menu **LISSAGE** qui va vous permettre de relier les 3 surfaces ensemble.

**2.** Créer un **PLAN DÉCALÉ** en parallèle avec votre cercle avec une valeur de 70.

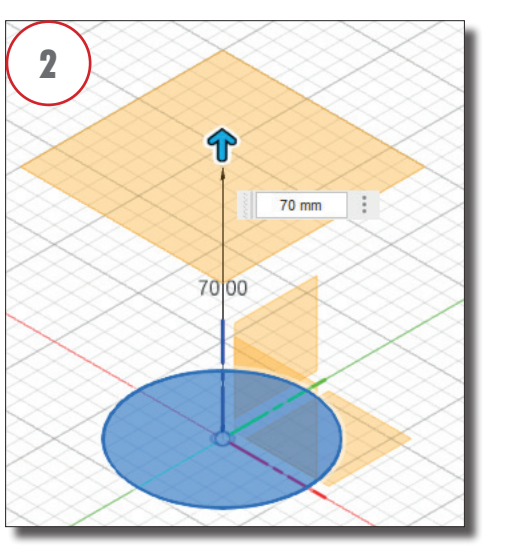

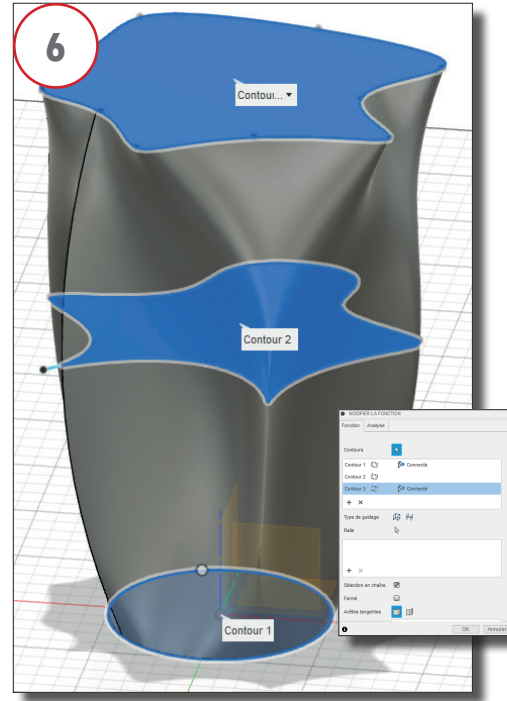

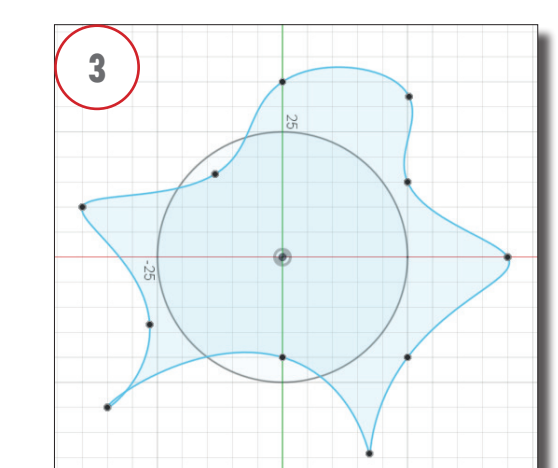

3. Sur ce plan vous allez créer une ESQUISSE puis

une forme aléatoire avec l'outil COURBE OU SPLINE.

7. Actuellement votre forme est rempli, pour la vider il faut utiliser l'outil **COQUE.** 

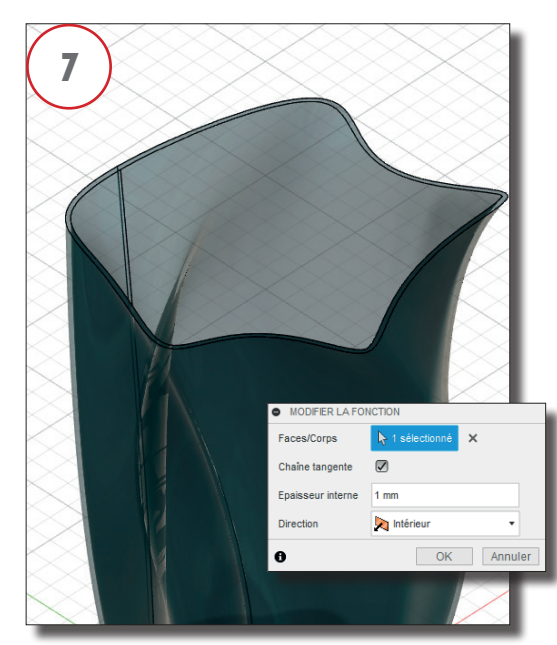

**4.** Créer un deuxième **PLAN DÉCALÉ** par rapport au premier avec une distance de 60.

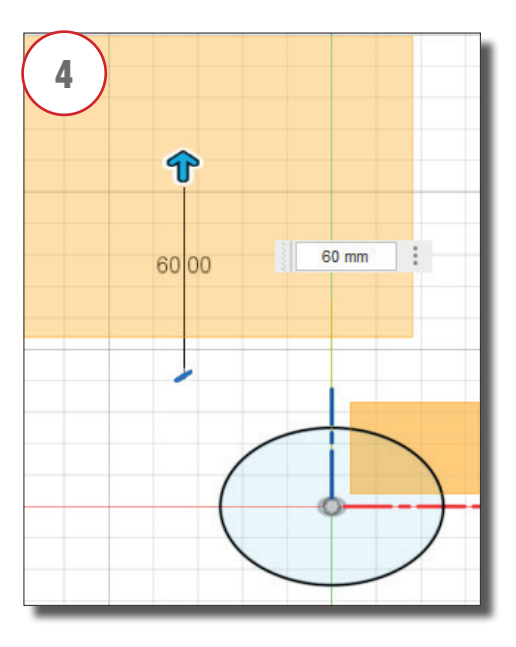

8. Pour finaliser vous allez dans le **NAVIGA-TEUR**, puis le corps clic droit et vous demandez **APPARENCE.** 

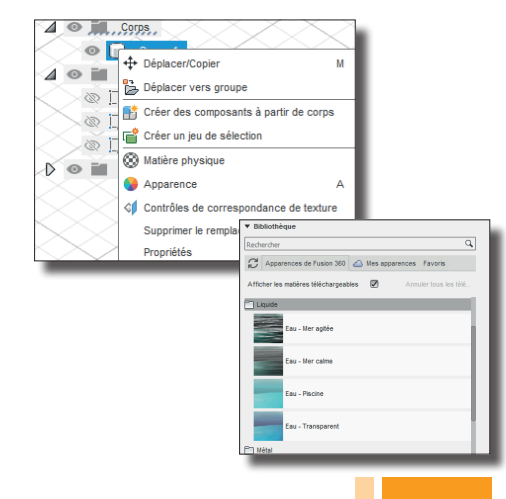

# **SOLIDE - CRÉER** С

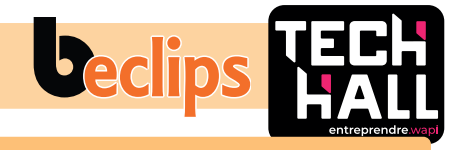

# Balayage

Le mode **BALAYAGE**, balais un contour d'esquisse, une face plane, le long de la trajectoire sélectionnée.

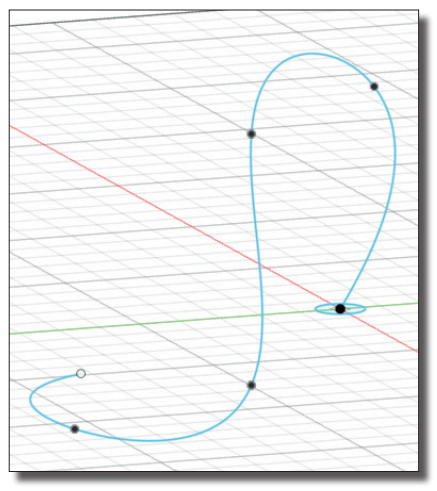

Créer un cercle sur la face du bas créer un chemin sur la face avant à partir du centre du cercle.

# Lissage plan décalé, coque et analyse de la section

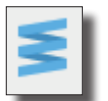

SPIRE permet de créer une SPIRE solide.

Le principe est simple sélectionner un plan dessiner un cercle afin de déterminer le diamètre, terminer par définir les différents paramètres de la fenêtre.

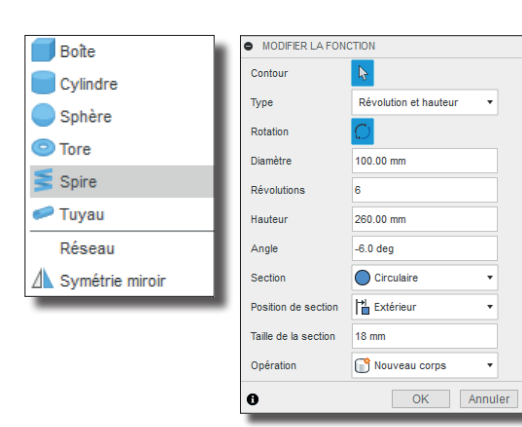

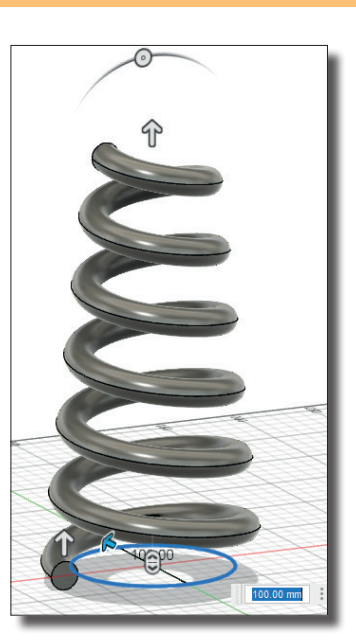

X 17.

3 plans.

Afficher les contraintes

Afficher les géométries projetées

Afficher les cotes

Esquisse 3D

💕 Créer une forme Dériver

Extrusion

Révolution

न Balayage

Lissage Nervure

Ame

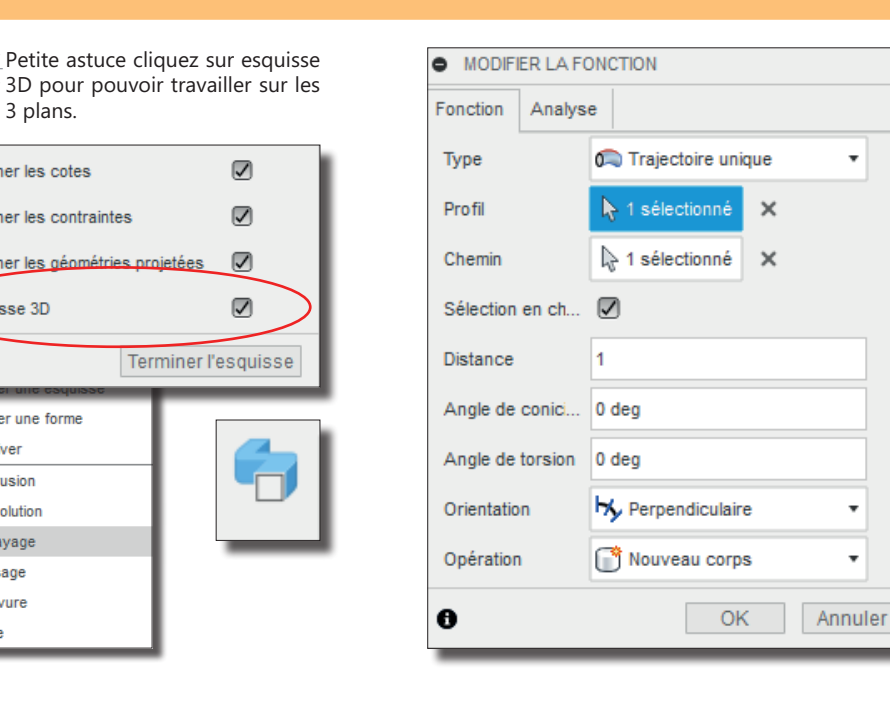

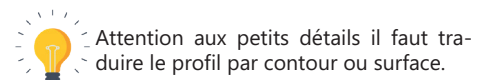

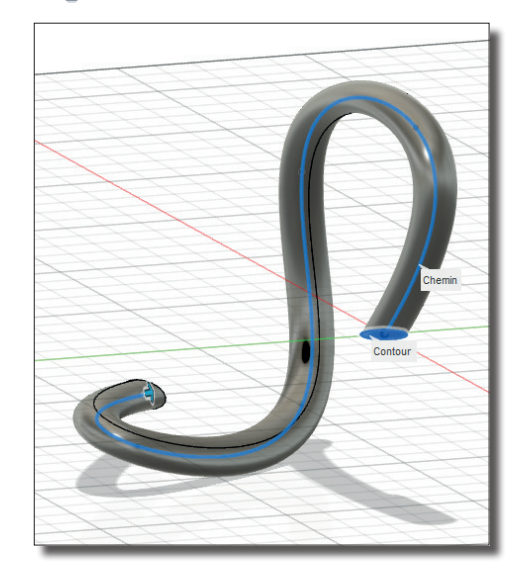

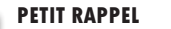

L' outil COQUE vous permettra d'évider l'intérieur de votre objet..

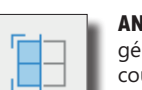

ANALYSE DE LA SECTION générer une vue en coupe du modèle à travers une face ou un plan.

INSÉRER \*

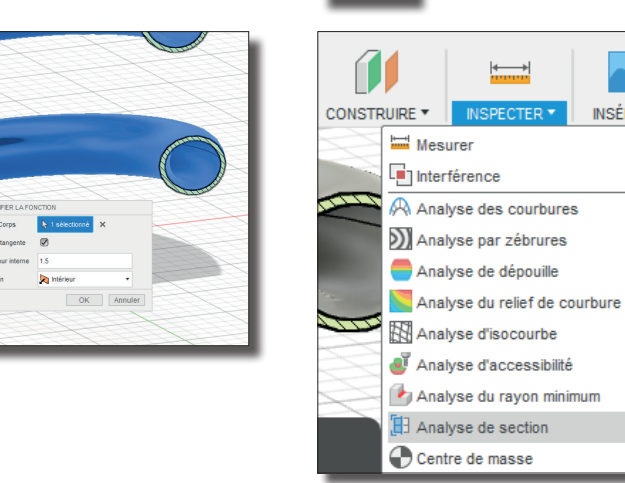

•

.

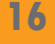

# **EXERCICES 4** Ζ

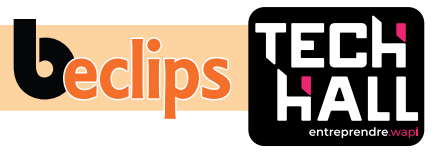

#### PETIT EXERCICE COMPLÉMENTAIRE

1. Nous allons commencer par tracer deux lignes dans une esquisse, sur la face avant, en haut de la forme et nous répétons la même étape en bas.

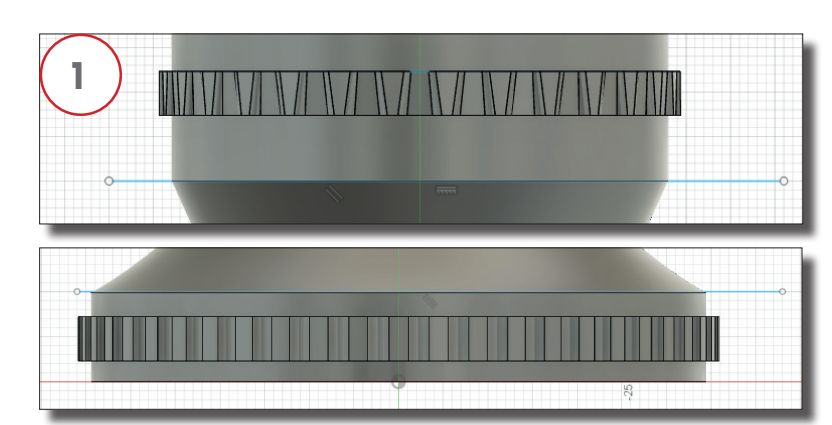

#### 3. Un petit PLAN DE DÉCALAGE pour commencer notre spirale.

#### 5. Et pour terminer un petit RÉSEAU CIRCULAIRE.

Fonctions

MODIFIER LA FONCTION

Туре

|         | Plan     | le 1 sélectionné | ×          |
|---------|----------|------------------|------------|
| 2.00 mm | Etendue  | ← Distance       |            |
| <b></b> | Distance | 2.00 mm          |            |
| 2.00    | 0        |                  | OK Annuler |

4. L'avant-dernière étape consiste à donner une SPIRALE entre les deux objets.

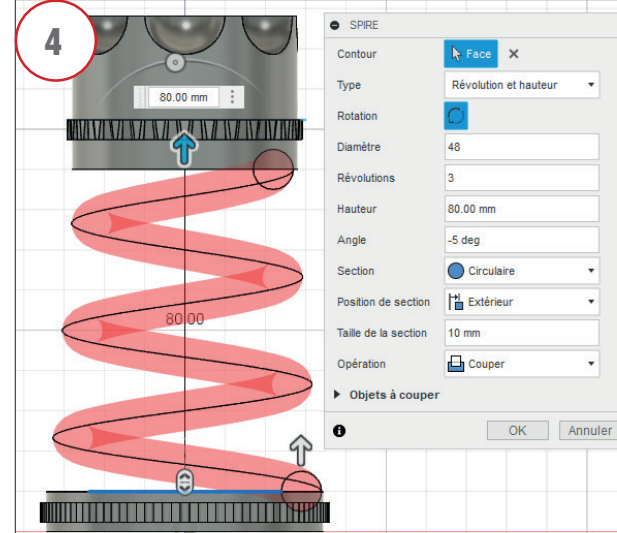

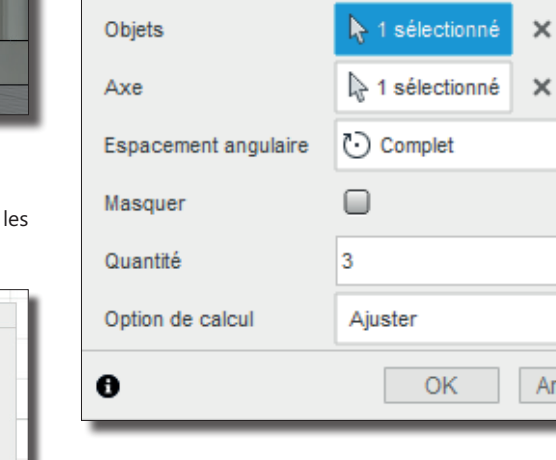

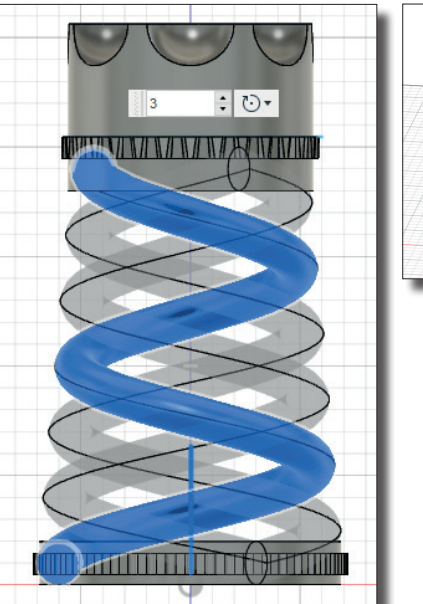

.

.

.

•

.

Annuler

2. Nous allons maintenant scinder la pièce d'échec.

Esquisse8
 Esquisse8

Appuyer/Tirer Q Congé Chan frein Coque Dépouille Echelle Combiner Décaler la face Remplacer la face Scinder les faces 📑 Scinder le corps Scission de silhouette + Déplacer/Copier A NAVIGATEUR Reference Aligner 🖉 💽 (Non enregistré) × Supprimer Paramètres du document Matière physique Vues existantes Apparence D 🛞 🖬 Origine Gérer les matières ⊿ 💿 📷 Corps fx Modifier les paramètres Tout calculer O Corps1 ∠ ⊙ i Esquisses 💿 🗾 Esquisse1 🐼 🛃 Esquisse3 I Esquisse5 🐼 🗾 Esquisse6

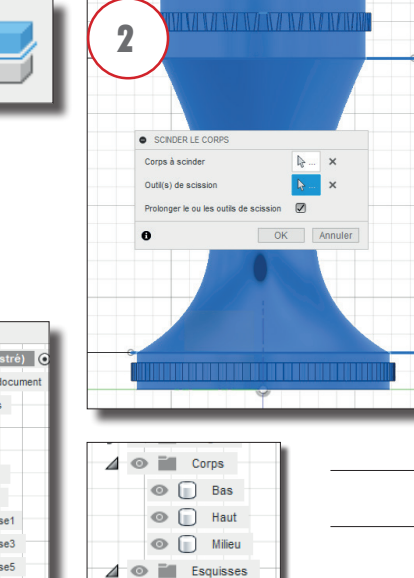

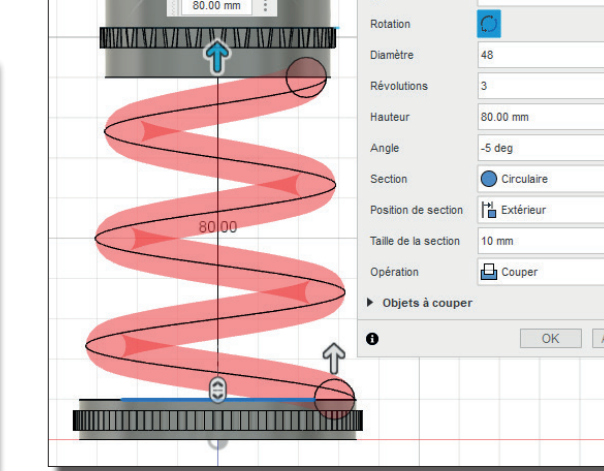

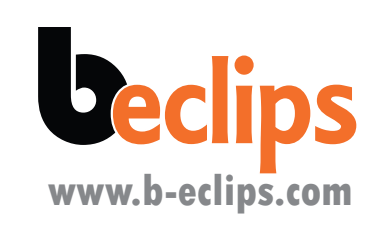

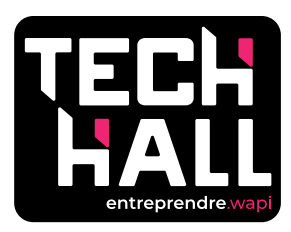

www.techhall.be Rue Madame 14, 7500 Tournai